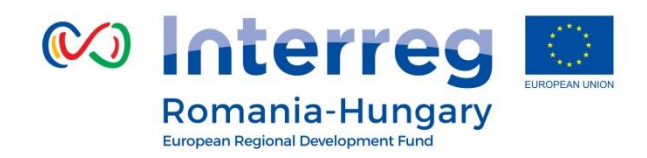

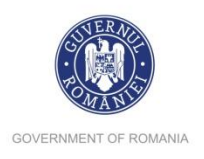

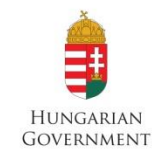

### www.interreg-rohu.eu

# Szabolcs Szatmár Bereg Satu Mare Hajdú-Bihar Bihor Békés Csongrád Arad Timiş

# Application Form for Open Call

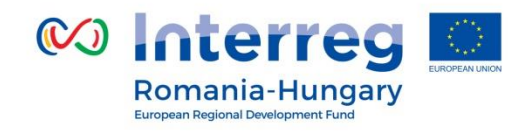

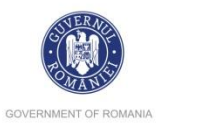

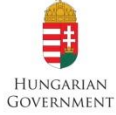

If you decide to apply within our programme, you will have to submit your application online, through **eMS** (electronic monitoring system) which is accessible at the following URL:

http://ems-rohu.mdrap.ro/app/main?execution=e1s1

You can also find the link to eMS on our website on the bottom of the first page:

http://interreg-rohu.eu

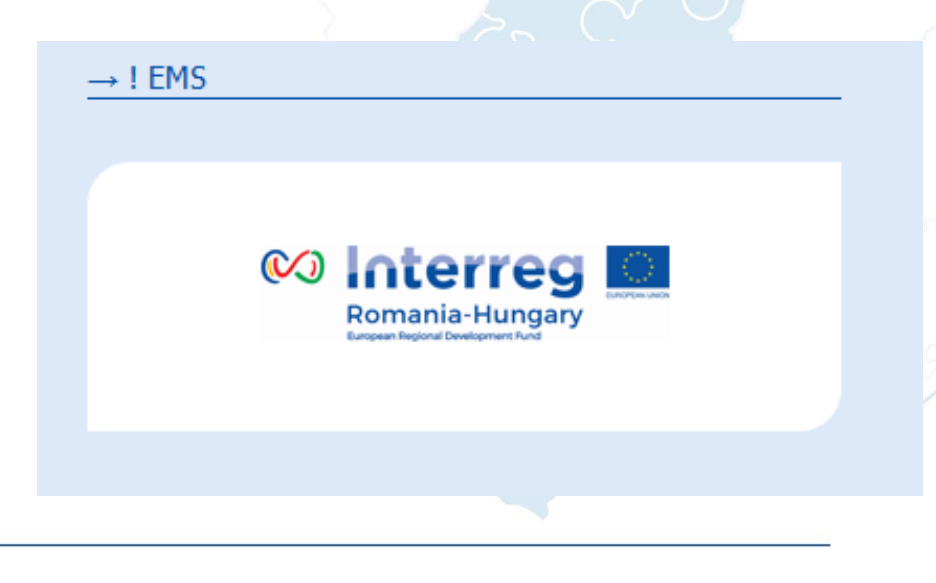

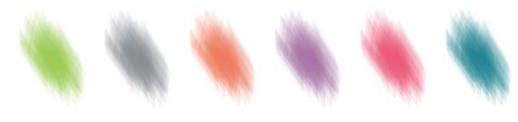

Partnership for a better future

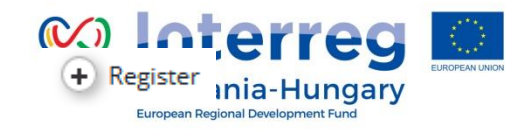

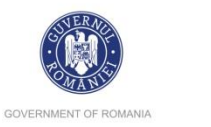

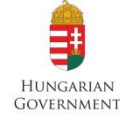

All information about how to apply using eMS system are detailed in eMS Application Instructions which is an annex of the Guide for **Applicants** PART A – Registration To use the eMS, the Lead Applicant or applicant must register and activate a user account by clicking on the button *Register* Username\* Username required Password\* + Register Porgot Password Login

Partnership for a better future

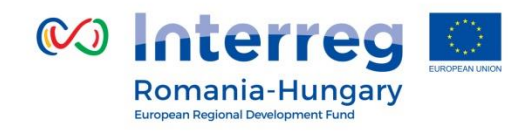

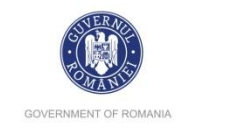

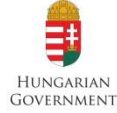

# In the registration form, fill in the following information:

Registration Description Username firstname.lastname Email \* Only after the user account is activated, firstname.lastname@mail. Password \* ....... the Lead Applicant will be able to login Password Again \*\*\*\*\*\*\* Firstname \* Firstname into the eMS system. Lastname \* Lastname Title expert / institution Language EN • Register

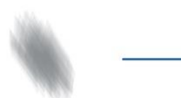

Partnership for a better future

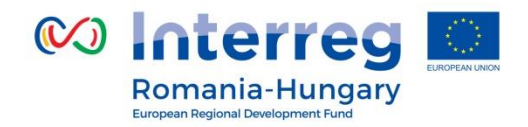

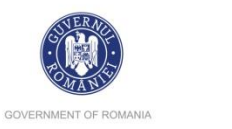

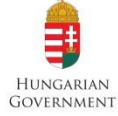

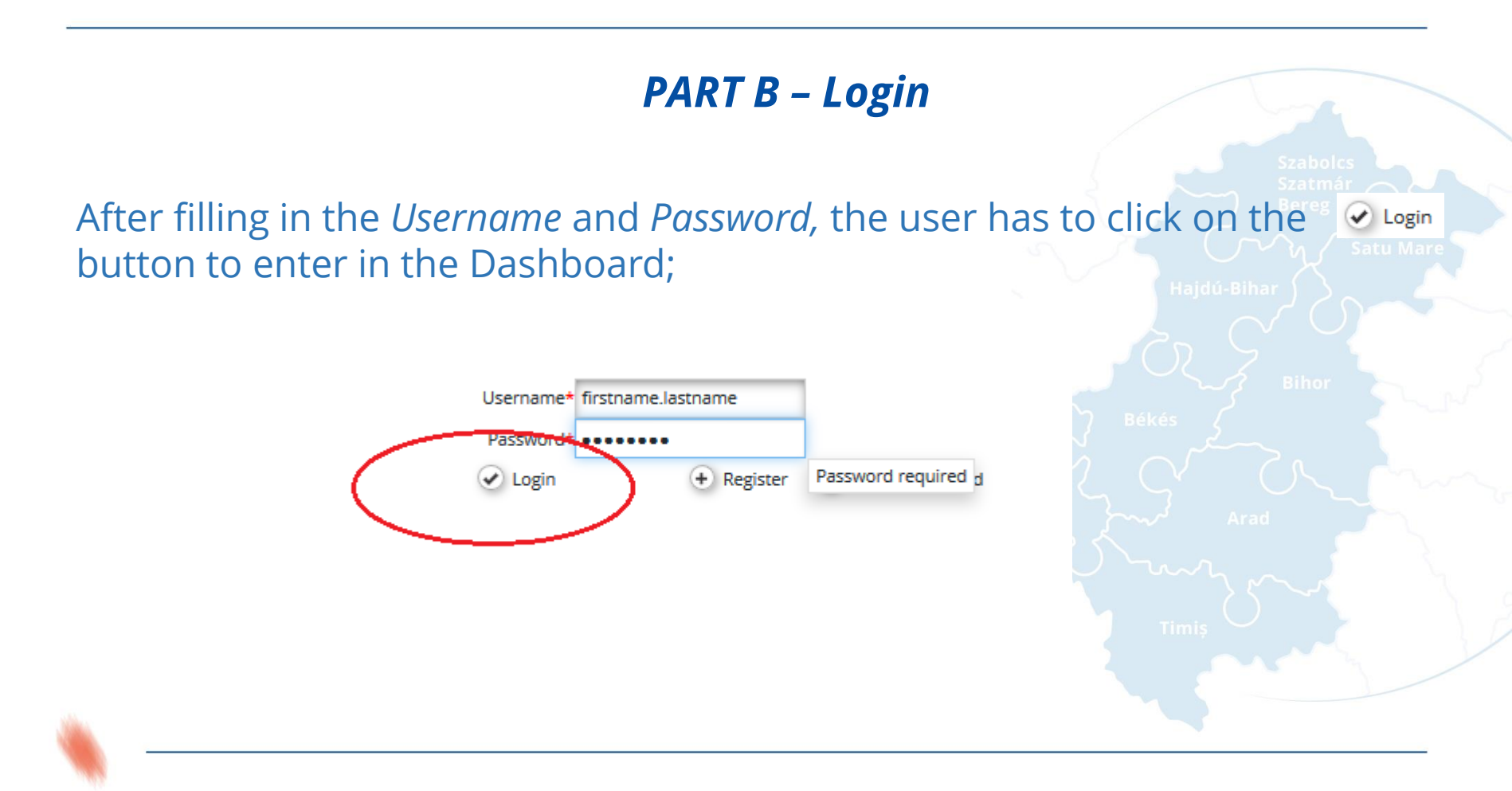

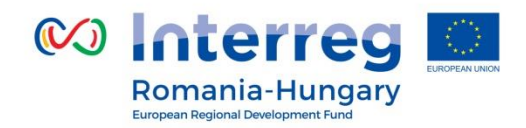

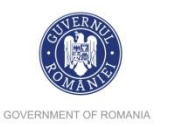

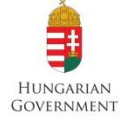

👀 Interreg Dashboard > The first page accessed by the **Romania-Hungary** user of the Lead Applicant or applicant is the dashboard, where Personal the user can find the following My Projects sections: Dashboard Mailbox Project id Name Acron ٥ \$ Generated Files Menu: placed in the left side of User Account No records found. the screen, it has at least 3 items Add Project Applications visible: Personal, Applications and E M S Management EMS Management: My Mailbox Applications (U) Logout My Applications Bookmarked Applications E M S Management 2 Calls Partnership for a better future vww.interreg-rohu.eu

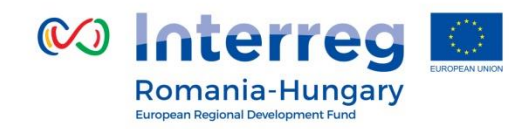

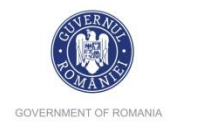

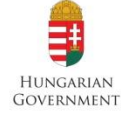

#### PART C – How to add a Project In order to add an application (project) in the eMS, **the Lead Applicant** shall go to the Add Project Dashboard and in the section My projects will click on the button My Projects Project\_id Name Acronym ٥ ٥ Add Project The system will open the Call function from where the applicant will choose the appropriate open Call (the button 🛛 🙆 Apply is active) and click on it to open the AF. Calls First Step Start \$ End \$ Name \$ Description \$ Deadline \$ Attachments Apply 08.12.2016 24.04.2017 NU STERGE sau MODIFICA! Concept note 1 - 08.12.2016 Guide for Applicants for FSP.pdf Apply Open Call - 09.12.2016 09.12.2016 24.04.2017 NU STERGE sau MODIFICA! Guide for Applicants open call.pd

Partnership for a better future

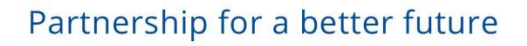

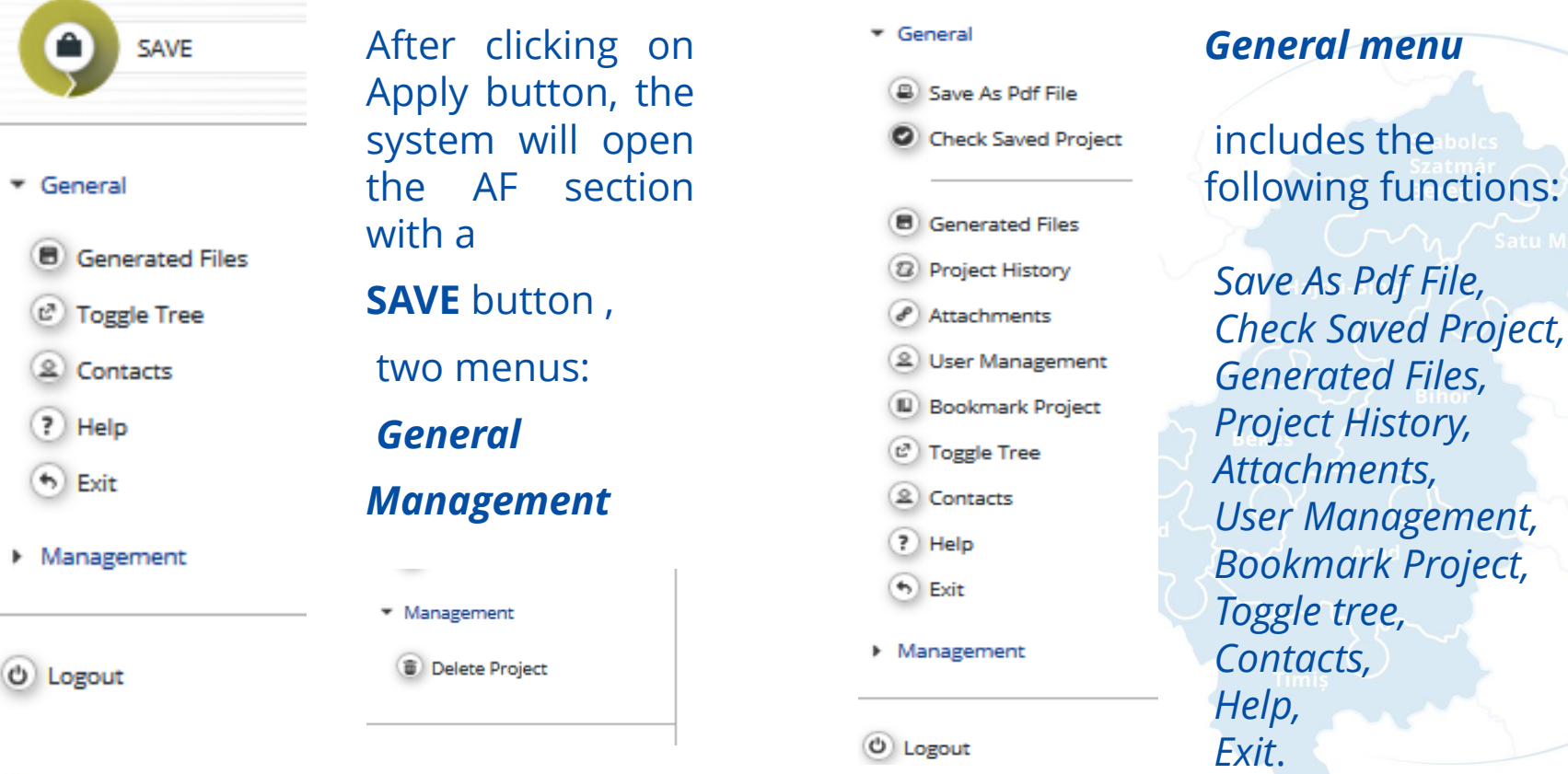

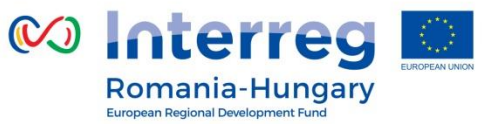

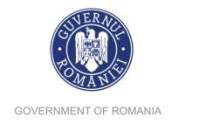

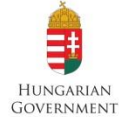

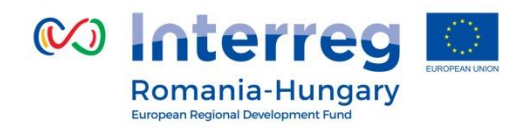

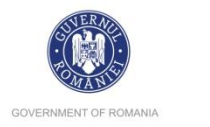

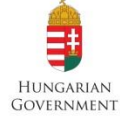

# PART D – How to fill in the application form (AF)

The AF has to be filled in English as this is the working language of the programme. The structure (and content) of the AF is as follows:

| Project Summary Partner Project Description | Workplan | Project Budget | Project Budget Overview | Attachments |
|---------------------------------------------|----------|----------------|-------------------------|-------------|
|---------------------------------------------|----------|----------------|-------------------------|-------------|

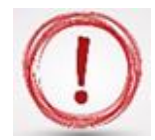

Please note that in order to fill in the AF the Lead Applicant has to follow the arrows, section by section (starting with the Project Summary section and finishing with the Attachments)!

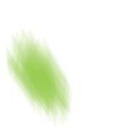

Partnership for a better future

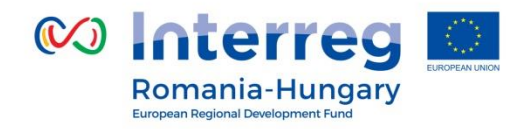

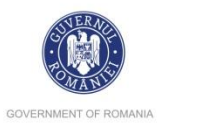

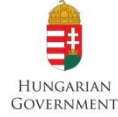

**Section A: Project Summary** 

This is the starting point for the application form. The application will not be created until this first tab in the application form has been completed and saved. You will then have access to the other tabs.

| Project Summary Partr                          | ner 🔰 Project Desc        | ription Vorkplar           | n Project Budget                  | Project Budget Overviev | v > Attachments           |                |
|------------------------------------------------|---------------------------|----------------------------|-----------------------------------|-------------------------|---------------------------|----------------|
| Project Summary                                |                           |                            |                                   |                         |                           |                |
| roject Identification                          |                           |                            |                                   |                         |                           |                |
| rogramme Priority                              |                           | Specific Objective         |                                   |                         |                           | _              |
| A1 - Joint protection and efficient use of con | nmon values and resourc 🔻 | SO6/b Improved quality man | agement of cross-border rivers an | nd ground water bodies  | •                         |                |
| roject Acronym                                 |                           | Project Title              |                                   |                         |                           | Project Number |
|                                                |                           |                            |                                   |                         |                           | ROHU75         |
|                                                |                           |                            |                                   |                         | 2000 Characters Remaining |                |
| Project Duration                               | Start Date                |                            | End Date                          |                         |                           |                |
| 0 Month 1 Days                                 | 23.01.2017                |                            | 23.01.2017                        |                         |                           |                |
| 'roject Summary *                              |                           |                            |                                   |                         |                           |                |
| hort Overview *                                |                           |                            |                                   |                         |                           |                |
| ‰ 🖻 🔓 🦘 🗢 в І Ц аыс х                          | a, x'  🄄 🗄   🚝 🖶          | : ≡≡≡ 2                    |                                   |                         |                           |                |
|                                                |                           |                            |                                   |                         |                           |                |

### Partnership for a better future

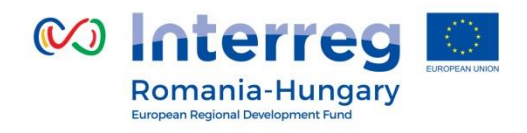

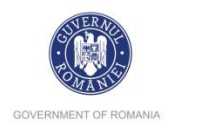

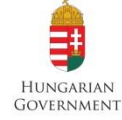

**Short overview** - This summary delivers the first impression of the project. In case the project is approved, this summary will also be used by the programme for communication purposes, therefore make sure the text will be understandable by a non-expert audience and will be informative and appealing.

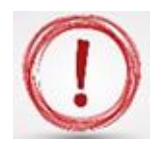

After completing the first tab "Project summary", click on button in the top-left corner.

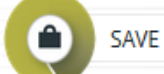

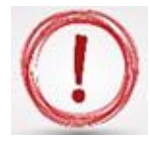

The application form can only target one priority axis and one programme specific objective of the Interreg V-A Romania-Hungary Programme.

Don't forget to click **SAVE** button before leaving this page!!!

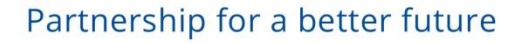

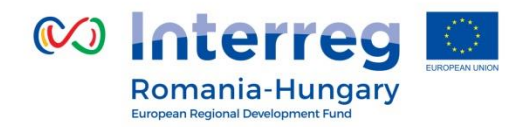

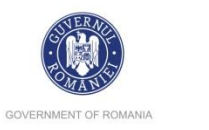

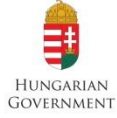

| Project Summary                                                     | Partner Project Description 🔷 Wo | rkplan > Project Budget > Project Budget | : Overview Attachments  |
|---------------------------------------------------------------------|----------------------------------|------------------------------------------|-------------------------|
|                                                                     |                                  |                                          |                         |
| Partnor List                                                        |                                  |                                          |                         |
| Number                                                              | Name \$                          | Nationality \$                           | Inside<br>Programmearea |
| No Data Found                                                       |                                  |                                          | Ū                       |
| V New Partner                                                       |                                  |                                          |                         |
| Internation                                                         |                                  |                                          |                         |
| Partnership Description                                             |                                  |                                          |                         |
| Partnership Description                                             |                                  |                                          |                         |
| Partnership Description                                             |                                  |                                          |                         |
| Partnership Description Partnership Concept * Strategic Partnership |                                  |                                          |                         |
| Partnership Description Partnership Concept * Strategic Partnership |                                  |                                          |                         |
| Partnership Description Partnership Concept * Strategic Partnership |                                  |                                          |                         |

Don't forget to click **SAVE** button before leaving this page!!!

Partnership for a better future

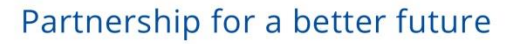

button. Address Number Nuts0 \$ ROMÂNIA (RO) No Data Found Name Of Other Region From All Regions O New Partner Nuts2 Nord-Vest (RO11) Lead Partner 1 Nuts3 Bihor (RO111) Partner Role In The Project \* Partner Name in native language \* ÷ Lead Partner Legal And Financial Information Type Of Partner local public authority Partner Name in English \* Abbreviation Legal representative (Position) \* ~ Vat Number I Would Like To Receive Advanced Payment

# To enter information about the partnership, click on "New partner" virtual

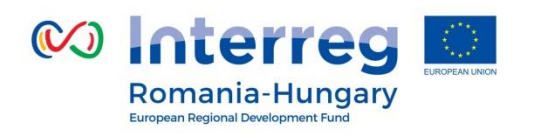

Partner List

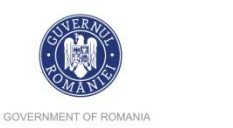

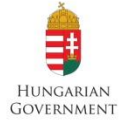

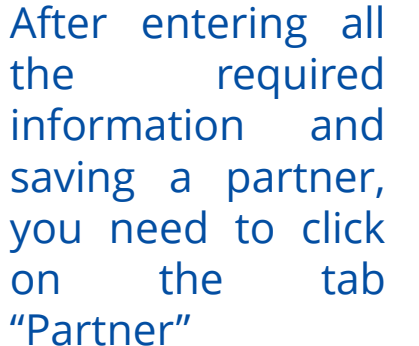

| Partner Pi                           | Experiences                                                           | Benefit Description |
|--------------------------------------|-----------------------------------------------------------------------|---------------------|
| to go back to the                    | 2000 Characters Remaining                                             |                     |
| list view, from<br>where you will be | Other International Projects Other International Projects Description |                     |
| able to add other partner(s) if the  | Timiș                                                                 |                     |
| case <b>Don't forge</b>              | et to click SAVE button before leaving this page                      | e!!!                |

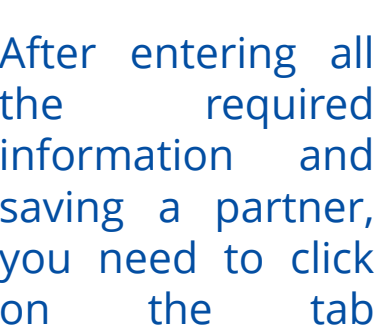

👀 Interreg 🔝 **Romania-Hungary** 

European Regional Development Fund

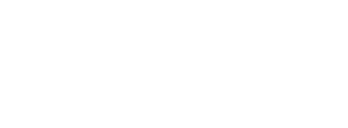

٠

Last Name

Telephone

Legal Representative

Title

Mr

Name

E-mail Address

Experiences Of Partner

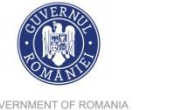

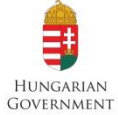

Contact Person

Title

Mr

Name

E-mail Address

Benefit

GOVERNMENT OF ROMANIA

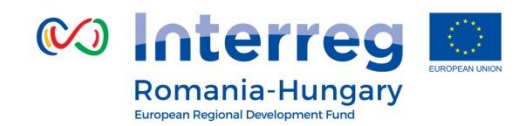

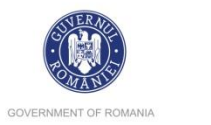

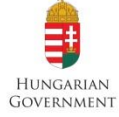

| ems demo                                                          | ROHU75 Show More Application Form                                     |                                      |
|-------------------------------------------------------------------|-----------------------------------------------------------------------|--------------------------------------|
| SAVE                                                              | Project Summary Partner Project Description Workplan Project Budget F | Project Budget Overview Attachments  |
| • General                                                         | Project Relevance                                                     |                                      |
| <ul> <li>Save As Pdf File</li> <li>Check Saved Project</li> </ul> | Territorial Challenge                                                 | Project Approach                     |
| Gaparated Files                                                   | Territorial Challenge Description                                     | Project Approach Description         |
| Project History                                                   | δ 🗈 🔓 🕻   5 <                                                         | ———————————————————————————————————— |
| Attachments                                                       |                                                                       |                                      |
| User Management                                                   |                                                                       |                                      |
| Bookmark Project                                                  |                                                                       |                                      |
| C Toggle Tree                                                     |                                                                       |                                      |
| Contacts                                                          |                                                                       |                                      |
| ? Help                                                            |                                                                       |                                      |
| • Exit                                                            |                                                                       |                                      |
|                                                                   | Characters (including HTML): 0 (Limit: 2000), Words: 0                |                                      |

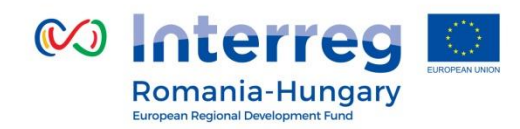

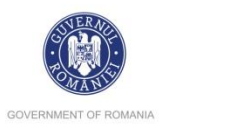

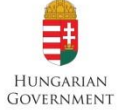

| Territorial C     | hallenge                                                                                     |                                                                                                    |                                                                                      |                          | Cooperation Criteria                     |
|-------------------|----------------------------------------------------------------------------------------------|----------------------------------------------------------------------------------------------------|--------------------------------------------------------------------------------------|--------------------------|------------------------------------------|
| Territorial Chall | lenge Description<br>← ← B I U                                                               | Project Approach Project Approach Description          & Image: Contract Approach Description         & Image: Contract Approach Description | Cooperation Reason<br>Cooperation Reason Description                                 |                          | Description<br>Coopcrit Development Desc |
|                   | Please see cha<br>for Applicants<br>In this matter,<br>fulfilled: joint o<br>joint financing | apter 2.2.1.2 Eligibility of act<br>at least 3 (from 4) coopera<br>development, joint impleme                                                | tions (projects) from Guid<br>tion criteria shall be<br>entation, joint staffing and | Haj<br>eOZ<br>Békés<br>d | Coopcrit Implementation Desc             |
|                   | ,                                                                                            |                                                                                                    |                                                                                      |                          | Coopcrit Finances Desc                   |
|                   | Don't foi                                                                                    | rget to click SAVE bu                                                                                                    | tton before leavin                                                                   | g thi                    | is page!!!                               |

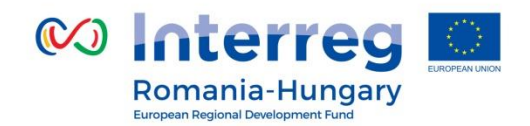

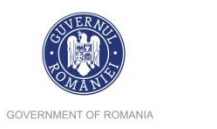

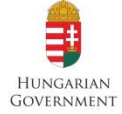

| MSdemo              |                                                                                                    |                                        |
|---------------------|----------------------------------------------------------------------------------------------------|----------------------------------------|
| SAVE                | Project Summary Partner Project Description Workplan Project Budget Project                        | ect Budget Overview > Attachme         |
| eneral              | Project Focus                                                                                      |                                        |
| Save As Pdf File    | Programme Priority Specific Objective SO6/b Improved quality management of cross-border rivers and | Programme Result Header                |
| Check Saved Project | Project Main Overall Objective                                                                     | Programme Result Header Description    |
| Generated Files     |                                                                                                    | Programme Main Result Header           |
| Project History     |                                                                                                    | Project Main Result Header Description |
| Attachments         | 2000 Characters Remaining                                                                          |                                        |
| User Management     |                                                                                                    |                                        |
| Bookmark Project    |                                                                                                    |                                        |
| Contacts            | Project Overall Objectives Header                                                                  |                                        |
| Exit                | Project Overall Objectives Header Description                                                      |                                        |
| anagement           | There Are No Specific Objectives Created                                                           |                                        |
|                     | Add Braiset Spacific Objective                                                                     |                                        |

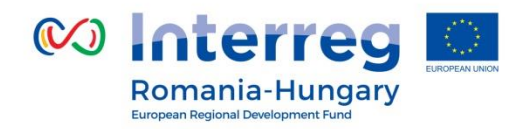

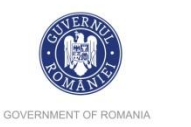

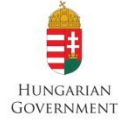

Programme Result Header

Programme Result Header Description

Programme Main Result Header

Project Main Result Header Description

What is/are the projects main results and how does it they link to the programme result indicator? Specify one more vour or projects main result and describe its their contribution the to programme result indicator.

### **Project Focus**

Programme Priority Specific Objective S ground water bodies

Project Main Overall Objective

Project Overall Objectives Header

Project Overall Objectives Header Description There Are No Specific Objectives Created

Add Project Specific Objective

Durability And Transferability Of Main Outputs

What is the **main overall objective** of the project and how does it link to the programme objective? Specify one project main objective and describe its contribution to the programme priority specific objective.

Describe concrete measures (including institutional structures, financial resources etc.) taken during and after project implementation to ensure and/or strengthen the **durability** of the project outputs and results

Describe to what extent it will be possible to **transfer** the outputs and results to other organizations / regions/ countries outside of the current partnership.

Don't forget to click **SAVE** button before leaving this page!!!

Partnership for a better future

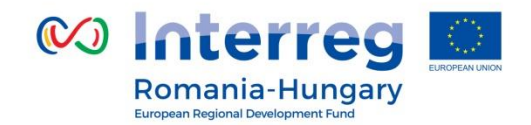

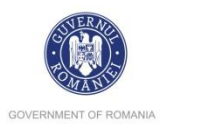

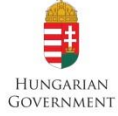

|                                                                   | Section C.3 Project Context                                                                                                    |                                                   |
|-------------------------------------------------------------------|----------------------------------------------------------------------------------------------------|---------------------------------------------------|
| SAVE                                                              | Project Summary Partner Project Description Workplan Project Budget Project Bu                                                                                                    | dget Overview Attachment                          |
| General                                                           | Project Context                                                                                                    |                                                   |
| <ul> <li>Save As Pdf File</li> <li>Check Saved Project</li> </ul> | Project Context Ind                                                                                                    | icate Header                                      |
| Generated Files Froject History Attachments User Management       | Project Context Description       India $\mathcal{K} \cong \mathcal{L} \mid \mathcal{D} \curvearrowright \mathcal{D}$ $B  I  \underline{U}  abc  x,  x^* \mid \&  \Xi \equiv \Xi \mid \Xi \equiv \Xi \equiv \mathcal{D}$ | ate Description EU Strategy for the Danube Region |
| Bookmark Project<br>Toggle Tree<br>Contacts                       | Syr                                                                                                    | nergies                                           |
| Help<br>Exit<br>Inagement                                         | Characters (including HTML): 0 (Limit: 2000), Words: 0                                                                                                    | 6 🗈 🖁 🖌 🤝 ♂ ♂ B I 🖳 abe x,                        |
| ogout                                                             |                                                                                                    |                                                   |

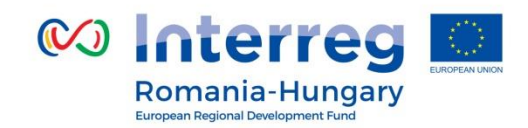

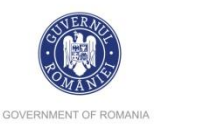

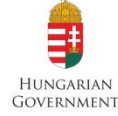

### Project Context

Project Context Description

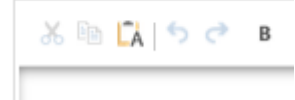

Describe the project's contribution to relevant strategies and policies; in particular, those concerning the project or programme area.

Indicate Description

EU Strategy for the Danube Region

Synergies Description

Synergies

What are the synergies with past or current EU and other × □ CA | • • • projects or initiatives the project makes use of?

A short description, if applicable

Knowledge

Knowledge Description

🔏 🛅 🗖 🔿 🔿 В І !

Describe the experiences/lessons learned the project draws on, and other available knowledge the project capitalizes on.

Don't forget to click SAVE button before leaving this page!!!

Partnership for a better future

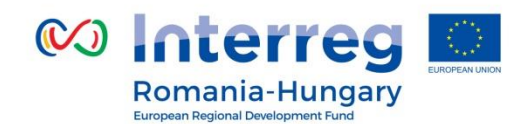

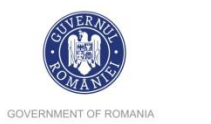

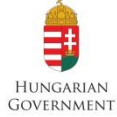

### **Section C.4 Horizontal Principles**

|                  |                                              | <ul> <li>Project Relevance</li> </ul>     | Szabolcs<br>Szatmár |
|------------------|----------------------------------------------|-------------------------------------------|---------------------|
| ral              | Horizontal Principles                        | <ul> <li>Project Focus</li> </ul>         | Please list your    |
| ve As Pdf File   | Sustainable development (environment)        | <ul> <li>Project Context</li> </ul>       | project's           |
| ck Saved Project | neutral                                      | <ul> <li>Horizontal Principles</li> </ul> |                     |
|                  |                                              | <ul> <li>Project Risks</li> </ul>         | contributions       |
| erated Files     |                                              |                                           |                     |
| ect History      | Equal opportunity and non-discrimination     |                                           | to the / O /        |
| r Management     | neutral                                      | •                                         | horizontal          |
| kmark Project    |                                              |                                           |                     |
| gle Tree         |                                              |                                           | principle, and      |
| tacts            | Equality between men and women<br>neutral    | •                                         | indicato            |
| 2                |                                              |                                           | indicate            |
|                  |                                              |                                           | whether your        |
| ement            | Consideration of life cycle costs of investm |                                           |                     |
|                  | neutral                                      | •                                         | choice is           |
| r i              |                                              |                                           | neutral or          |
|                  |                                              |                                           | neutraror           |
| +                | Increased use of sustainable procurement     | -                                         | positive.           |
|                  | neutrai                                      |                                           | Timiș               |
|                  |                                              |                                           |                     |
| monitoring       |                                              |                                           |                     |
| system           | Usage of green intrastructure                | •                                         |                     |

Partnership for a better future

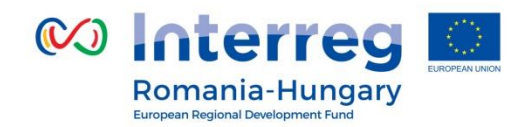

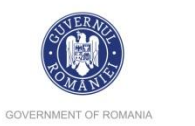

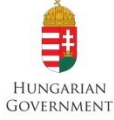

| Horizontal Principles                    |                                                                                                    |                                                         |
|------------------------------------------|----------------------------------------------------------------------------------------------------|---------------------------------------------------------|
| Sustainable development (environment)    | The horizontal principles<br>must be incorporated in<br>every project and at all                                | Consideration of life cycle costs of investm<br>neutral |
| Equal opportunity and non-discrimination | stages.<br>Understanding and<br>demonstrating equality                                                          | Increased use of sustainable procurement neutral        |
| Equality between men and women neutral   | issues and sustainability is<br>highly relevant to all applicants and will influence<br>the assessment process. | Usage of green infrastructure<br>neutral                |

## Don't forget to click **SAVE** button before leaving this page!!!

Partnership for a better future

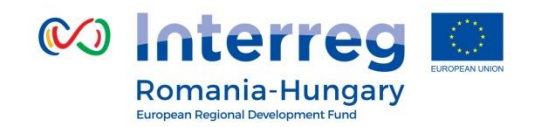

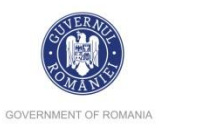

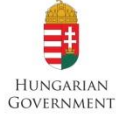

**Section C.5 Project Risks** Project Summary Partner Workplan Project Budget Project Budget Overview Attachments SAVE Project Relevance Project Risks Project Focus General Description Project Context Save As Pdf File Horizontal Principles Check Saved Project Risk 1 Project Risks Start Date End Date Riskimpact Risklikelihood Generated Files low not likely ٠ \* 2 Project History Attachments Title (2) User Management Project Risk Description Project Risk Mitigation Bookmark Project C Toggle Tree Contacts ? Help 🕤 Exit Management 2000 Characters Remaini 2000 Characters Remaining O Logout Delete Risk EN + Add Project Risk Save 

Partnership for a better future

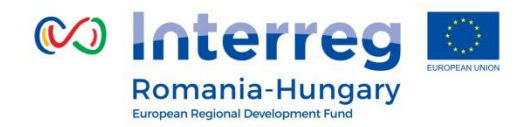

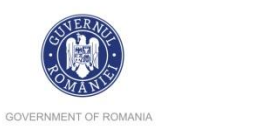

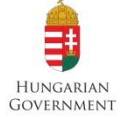

| Project Risks            |                   |                              |     |                  |                         |
|--------------------------|-------------------|------------------------------|-----|------------------|-------------------------|
| Risk 1                   |                   |                              |     |                  |                         |
| Start Date               | End Date          | Riskimpact                   |     | Risklikelihood   |                         |
|                          |                   | low                          | •   | not likely       |                         |
| Title                    |                   |                              |     |                  | ]                       |
| Project Risk Description |                   |                              |     |                  | Project Risk Mitigation |
|                          |                   |                              |     |                  |                         |
|                          |                   |                              |     | and the last     |                         |
| List your pr             | roject's risks    |                              |     | Delete Ri        | isk AraYOU Can          |
| D                        | escribe the proje | ct risk                      |     | + Add Project Ri | delete                  |
|                          | Describe the      | project risk mitigat         | ion |                  | project risk!           |
| Do                       | on't forget to c  | lick <mark>SAVE</mark> butto | n b | efore leaving    | this page!!!            |

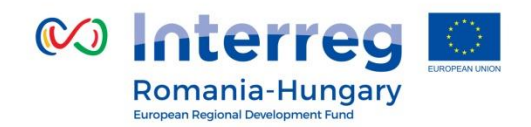

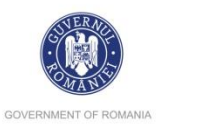

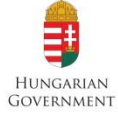

|                                            | Section D: Workplan                                                         |       |
|--------------------------------------------|-----------------------------------------------------------------------------|-------|
|                                            | Section D.1. WorkPackage List                                               |       |
| Project Summary Partner Project Descriptio | on Workplan Project Budget Project Budget Overview Attachments              |       |
| Norkpackage List                           | Workpackage List     Target Groups                                          | -     |
| PREPARATION Create Preparation             | Define Periods     +                                                        | 3     |
|                                            | o Workpackages Defined                                                      |       |
| Jan.2017 Jan.2017 P                        | New Implementation Vew Investment Create Communication Create Communication | ition |

In addition to project description in Part C, all projects are requested to submit a description of the different work packages that the project partners have developed to structure their activities. The information entered in this section will form the basis for the project monitoring.

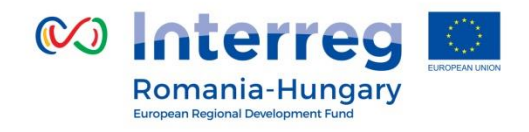

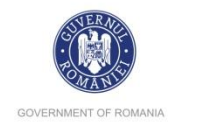

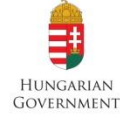

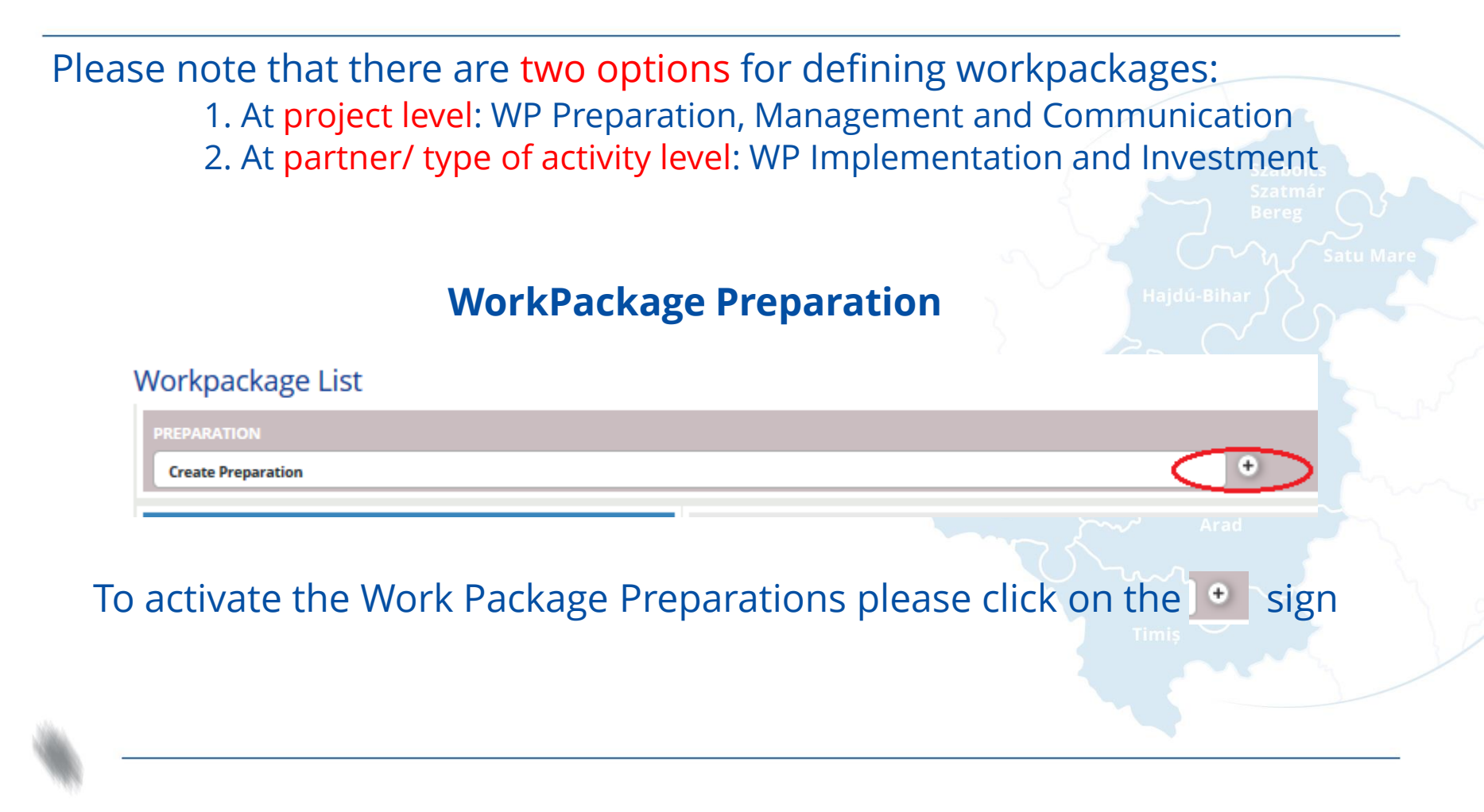

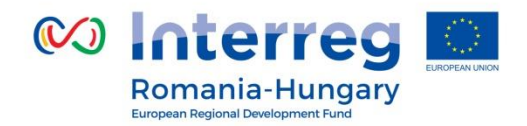

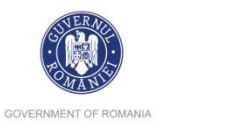

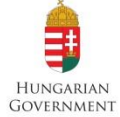

Please pay attention to **Start Date<sup>1</sup>** and **End Date<sup>2</sup>** of the preparation activities because they will define period 0 of the project.

**Preparation P** 

| Wp Details<br>Project Preparation                      |                                         | Wp Start<br>January 🝸 2017 🗘                      | Wp End<br>January Y 2017 🗘    |
|--------------------------------------------------------|-----------------------------------------|---------------------------------------------------|-------------------------------|
| Partner                                                |                                         |                                                   |                               |
| Partners Involvement Slection                          |                                         |                                                   |                               |
| Number ≎                                               | Name ≎                                  | Role 🌣                                            |                               |
| 1                                                      |                                         | LP                                                |                               |
| Summary<br>Summary Description                         | <i>Summary Descr</i><br>preparation act | r <b>iption -</b> describe<br>ivities for each pa | briefly the project<br>rtner. |
| Ϫ 🖻 🕻 ( ָ ) < ⊂ Β Ι 및 akx x, x, < Μ ΕΞ Ε ( Ξ Ξ Ξ Ξ Ξ Ξ |                                         |                                                   | <u> </u>                      |
|                                                        |                                         |                                                   |                               |

### Don't forget to click SAVE button before leaving this page!!!

<sup>1</sup>Starting with 1<sup>st</sup> of January 2014 <sup>2</sup>The end date of the preparation activities is the submission date of the application form

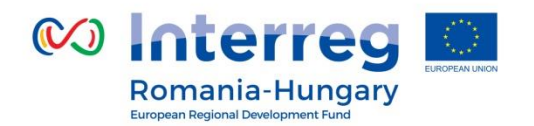

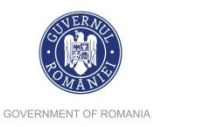

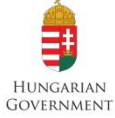

## WorkPackage Management – Standard

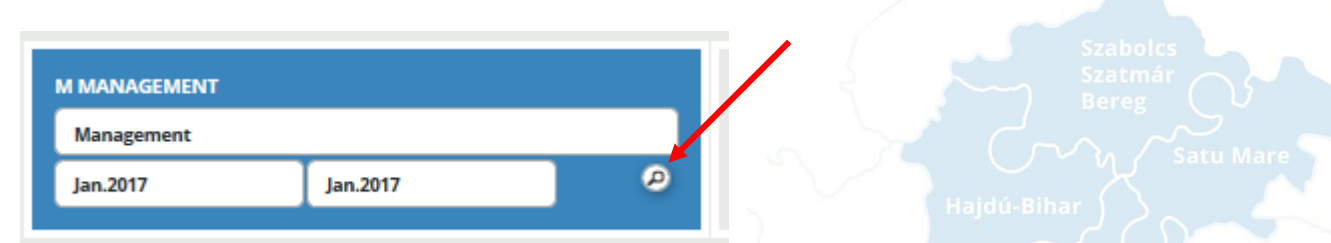

To activate the Work Package Management, please click on the o sign (magnifying glass)

*WP Responsible Partner* - choose the partner responsible for the Work Package from the list.

*Partners Involved* - select other partners involved.

**Description** - describe how the management on the strategic and operational level will be carried out in the project. Indicate whether the management is foreseen to be externalized.

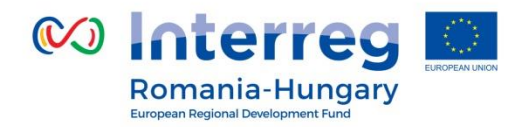

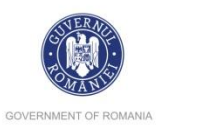

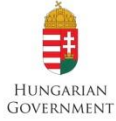

Management M

| Wp Details                                           |         |                      |                    |
|------------------------------------------------------|---------|----------------------|--------------------|
| Project Management                                   |         | Wp Start<br>Jan.2017 | Wp End<br>Jan.2017 |
| Partner                                              |         |                      |                    |
| Wp Responsible Partner Selection           1 - RO LP |         |                      |                    |
| Partners Involvement Slection                        |         |                      |                    |
| Number \$                                            | Name \$ | Role                 | ٥                  |
| 1                                                    | RO LP   | LP                   |                    |
| 2                                                    | HU 2    | рр                   |                    |
|                                                      |         |                      |                    |
| Description                                          |         |                      |                    |

Activities Contribution Strategy

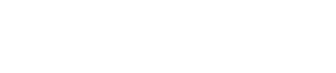

Partnership for a better future

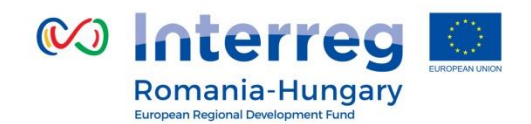

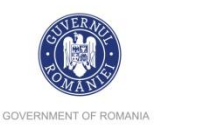

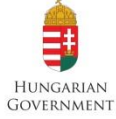

| Activity A.M.1                                                             |                              |                            | 4                     |
|----------------------------------------------------------------------------|------------------------------|----------------------------|-----------------------|
| Activity Title<br>2000 Characters Remaining<br>Indicative Budget<br>€ 0.00 | Start Date<br>January ¥ 2017 | End Date<br>January ¥ 2017 | e<br>e<br>1<br>2<br>1 |
| Activity Description                                                       |                              |                            | S<br>•                |
| Remove Activity     Add Deliverable                                        |                              | 2000 Characters Remaining  | 4                     |
| O Add Activity                                                             |                              |                            | c<br>t                |
| B Save                                                                     |                              |                            |                       |

Activity Title - fill in the activity title for each partner (at least one activity for each partner) *ndicative budget* - the budget for the activity (management team at partner evel) *Start Date/ End Date* - the envisaged start/end date for the activity Activity Description - describe the role

Activity Description - describe the role and responsibilities for each management team member. Add Deliverable - add deliverable. Deliverable D.M.1 + Target Value - the deliverable and the target value if there are any. Add Activity - add more activities.

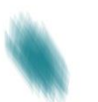

Partnership for a better future

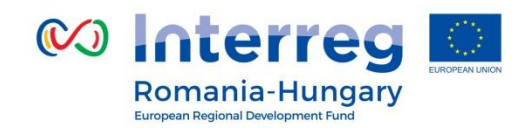

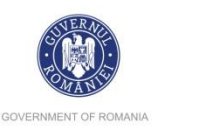

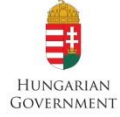

| Deliverable D.M.1.1       | Remove           | E.g.:                                                  |
|---------------------------|------------------|--------------------------------------------------------|
| Title                     | Target Value     | •Activity AM1 – The management team                    |
|                           | 0.00             | of the LP                                              |
|                           | Delivery Month   | <ul> <li>Activity AM2 – The management team</li> </ul> |
| 2000 Characters Remaining | January 👻 2017 🗘 | of the PP2 Bereg                                       |
| Description               |                  | •Activity AM3 – The management team                    |
| Description               |                  | of the PP3                                             |
|                           |                  | •Activity AM4 – Meetings of the                        |
| 2000 Characters Remaining |                  | management team, etc.                                  |

Usually the activities from WP Management will be within budget line **Staff costs**. Exception, if the management of the project is externalized, they will be within budget line **External expertise and services**.

The activities and the related staff costs for the **internal experts** (others than the management team) members of the implementation of the projects, will be detailed under Work Package Implementation / Work package Investment, within budget line Staff costs.

Don't forget to click **SAVE** button before leaving this page!!!

Partnership for a better future

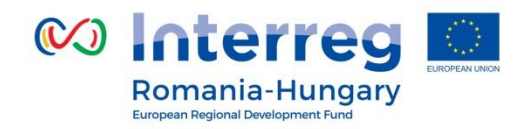

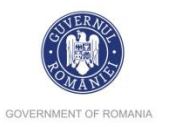

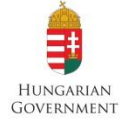

# Work Package Communication

This WP, consists of external communication, and all other tasks associated with the project's outward project communication activities, dissemination tools, and associated communication deliverables.

To activate the Work Package Communication please click on the 💽 sign

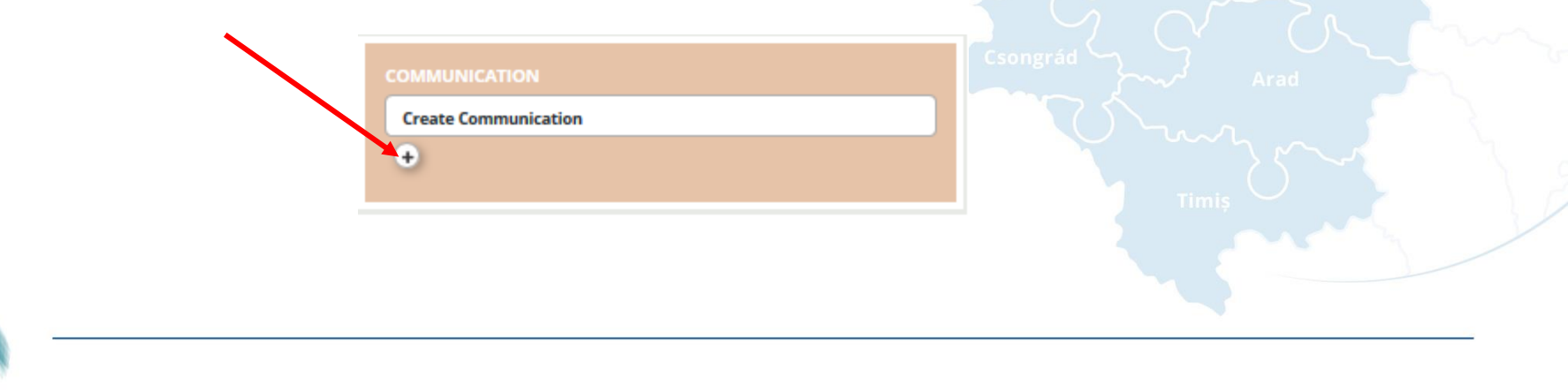

Partnership for a better future

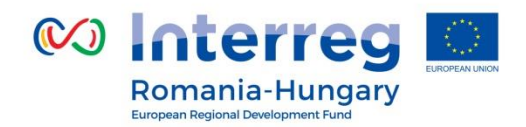

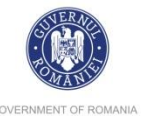

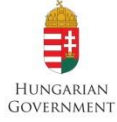

GOVERNMENT OF ROMANIA

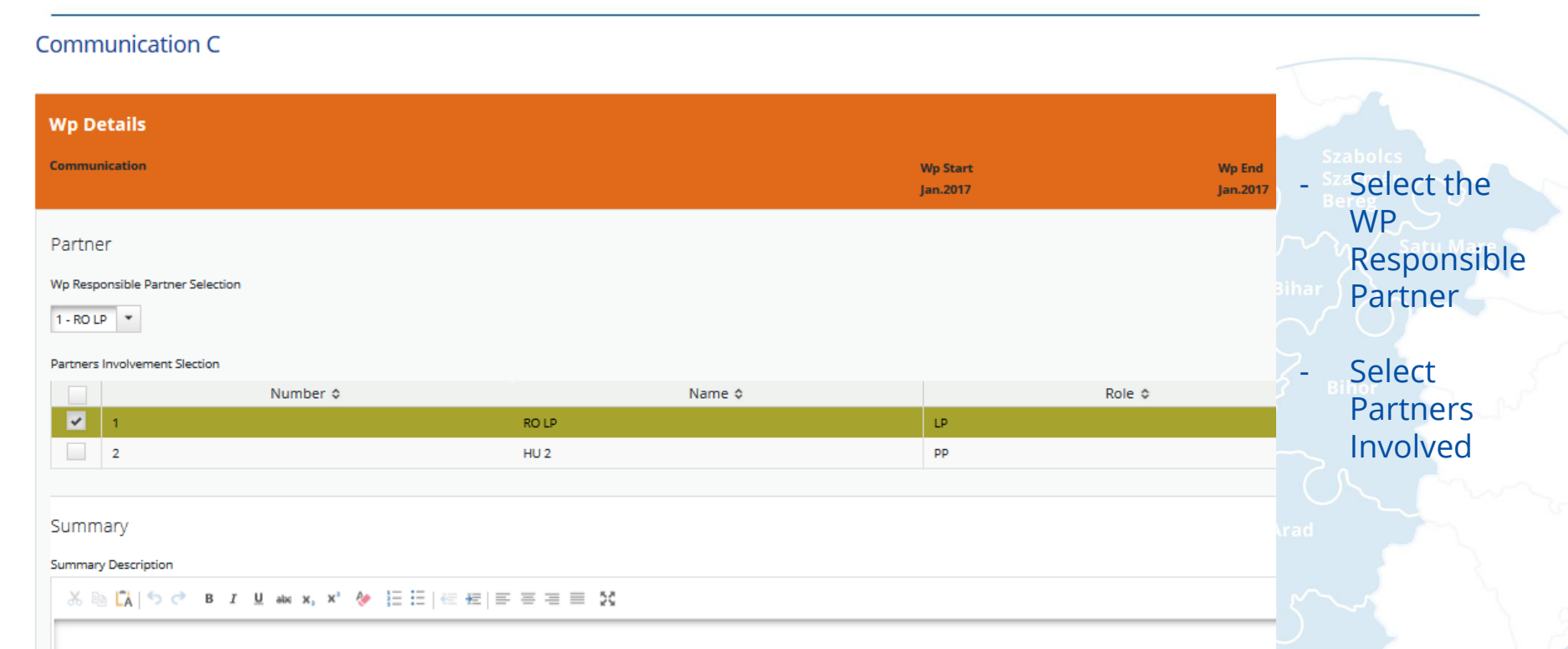

**Summary** - Please describe briefly the project's approach towards external communication with the main project stakeholders and the wider public.

Partnership for a better future

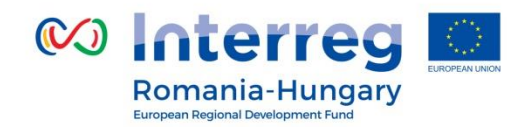

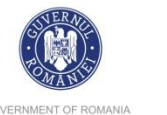

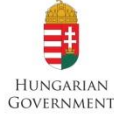

GOVERNMENT OF ROMANIA

| Activity A.C.1                                | Start Data     | End Date                  |                           |                                            |
|-----------------------------------------------|----------------|---------------------------|---------------------------|--------------------------------------------|
| Start-up activities including communication s | January × 2017 | January × 2017            | Deliverable D.C.1.1       | Remove                                     |
| Indicative Budget                             |                |                           | Title                     | Target Value                               |
| € 0.00                                        |                |                           | 2000 Characters Remaining | 0.00<br>Delivery Month<br>January ¥ 2017 🗘 |
| Activity Description                          |                |                           | Description               |                                            |
|                                               |                |                           | 2000 Characters Remaining |                                            |
| Remove Activity     O Add Deliverable         |                | 2000 Characters Remaining |                           |                                            |
| Add Activity                                  |                |                           |                           |                                            |

Save

Activity Title - the system has pre-defined a number of communication activities (public events, promotional materials, publications, etc.) Start Date/ End Date - the envisaged start/end date for the activity **Activity Description -** a brief description of the activity Deliverable; Target value; Delivery month; Description - information about deliverables Add deliverable; Remove deliverable; Add Activity

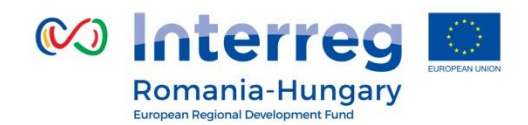

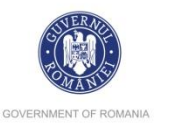

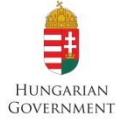

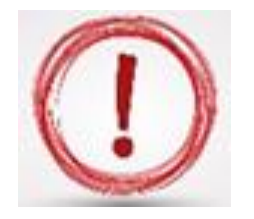

Please note that the activities within **WP Preparation**, **Management and Communication** must be declared for each partner.

# Eg.:

- for WP Communication:
  - Activity AC1 Public events organized by LP
  - Activity AC2 Public events organized by PP2
  - Activity AC3 Publications made by LP
  - Activity AC4 Publications made by PP2
  - Activity AC5 Promotional materials for LP
  - Activity AC6 Promotional materials for PP2, etc.

# Don't forget to click **SAVE** button before leaving this page!!!

۱

Partnership for a better future

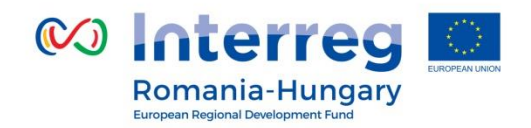

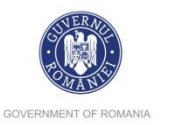

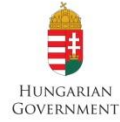

# Work Package Implementation – Project Specific

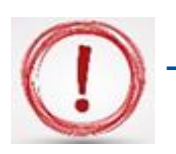

The WP Implementation shall be define at partner level and activity types.

# E.g.:

- WP Implementation LP external services (at budget line External expertise and services),
- WP Implementation PPx external services (at budget line External expertise and services),
- WP Implementation LP equipment (at budget line Equipment),
- WP Implementation PPx equipment (at budget line Equipment),
- WP Implementation LP internal experts (at budget line Staff costs and Travel and accommodation if the case),
- WP Implementation PPx internal experts (at budget line Staff costs and Travel and accommodation if the case), etc.

No Workpackages Defined
New Implementation

To activate the Work Package Implementation please click on the sign

Partnership for a better future

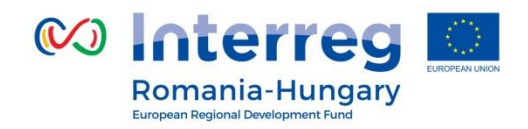

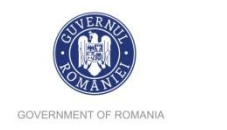

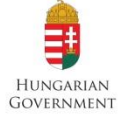

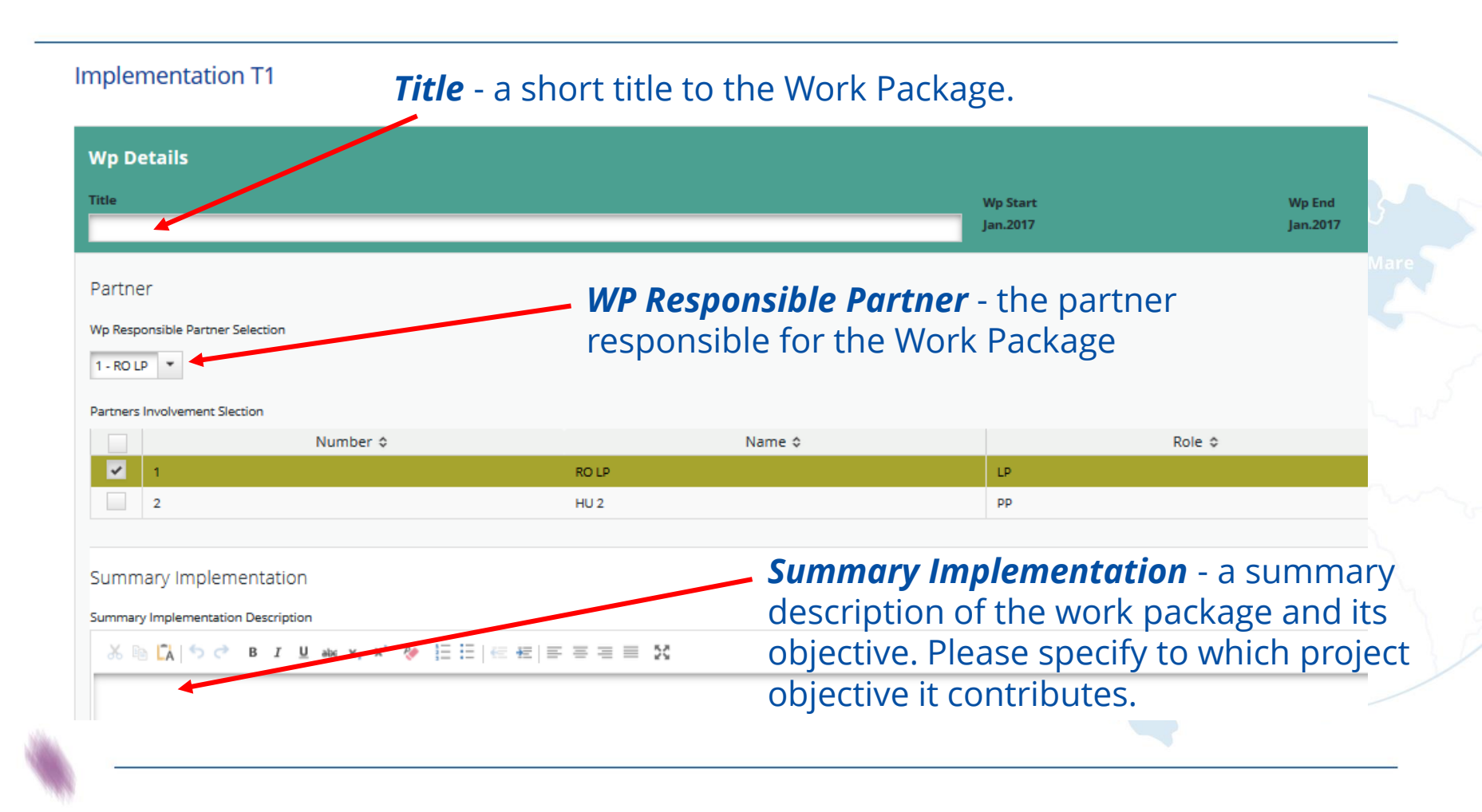

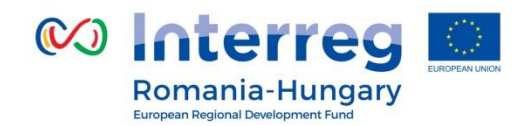

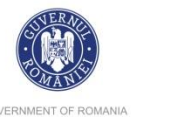

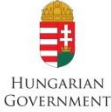

GOVERNMENT OF ROMANIA

| Main Outputs              |                           |                                                                                                    |
|---------------------------|---------------------------|----------------------------------------------------------------------------------------------------|
| Description Output 0.T1.1 |                           | Remove Output                                                                                                    |
| Title                     | Description               | Output Indicator                                                                                                    |
| 2000 Characters Remainin  | 2000 Characters Remaining | 6/b 1 Number of measurement points positively affected by the interventions (after the completion of the pr<br>Show More<br>Quantity<br>0.00 Number<br>O Add Output Indicator |
| Add Output                |                           |                                                                                                    |

# **Output O.T1.1...** (autonumber)

Projects are expected to deliver viable products and services, whose impact should contribute to programme level results.

*Title* - a short title for the product or service.

**Description** - define the product/service that will be developed by the end of the project **Output indicator** - choose the corresponding output Indicator, to which the product/service will contribute (if the case).

**Quantity** - quantify the contribution to the output indicator. This is a target value for the entire project.

Add Output / Remove Output – add or remove output indicator

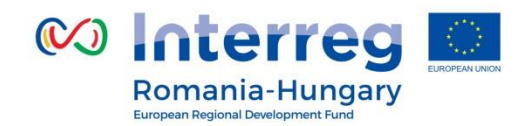

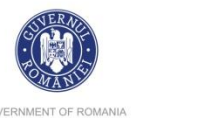

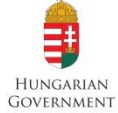

GOVERNMENT OF ROMANIA

| Activity A.T1.1                                |                                                                                   |                                                                                            |                                                                                                    |                                             |
|------------------------------------------------|-----------------------------------------------------------------------------------|--------------------------------------------------------------------------------------------|----------------------------------------------------------------------------------------------------|---------------------------------------------|
| Activity Title                                 | Start Date                                                                        | End Date                                                                                   | Deliverable D.T1.1.1                                                                                                    | Remove                                      |
|                                                |                                                                                   |                                                                                            | Title                                                                                                    | Target Value                                |
| Indicative Budget                              | 2000 Characters Remaining                                                         |                                                                                            |                                                                                                    | 0.00                                        |
|                                                | € 0.00                                                                            |                                                                                            | 2000 Characters Remaini                                                                                                    | January 2017                                |
|                                                |                                                                                   |                                                                                            | Description                                                                                                    | _                                           |
| Activity Description                           |                                                                                   |                                                                                            |                                                                                                    |                                             |
| Description                                    |                                                                                   |                                                                                            | 2000 Characters Remaini                                                                                                    | ng                                          |
| Remove Activity     Add Deliverable            |                                                                                   | 2000 Characters Remaining                                                                  |                                                                                                    |                                             |
|                                                |                                                                                   |                                                                                            | $v \land T1 1$ (autonumber)                                                                                                    |                                             |
| Add Activity                                   |                                                                                   | Activit                                                                                    | y A.T1.1 (autonumber)                                                                                                    |                                             |
| Add Activity     Remove Workpackage            | Activity Title<br>Activity Desc                                                   | Activit<br>- give a short<br>cription - a b                                                | <b>y A.T1.1 (autonumber)</b><br>rt title to the activity; <b>Start Date;</b><br>prief description of the activity.                                                                                 | End Date;                                   |
| Add Activity      Remove Workpackage      Save | Activity Title<br>Activity Desc<br>Deliverable -                                  | Activit<br>- give a short<br>cription - a b<br>only list the                               | <b>Y A.T1.1 (autonumber)</b><br>rt title to the activity; <i>Start Date;</i><br>prief description of the activity.<br>e maior milestone deliverables, s                                            | <i>End Date;</i><br>uch as                  |
| Add Activity Remove Workpackage Save           | Activity Title<br>Activity Desc<br>Deliverable -<br>studies, repo                 | Activit<br>- give a short<br>cription - a b<br>only list the                               | rt title to the activity; <i>Start Date;</i><br>orief description of the activity.<br>e major milestone deliverables, s                                                                            | <i>End Date;</i><br>uch as                  |
| Add Activity Remove Workpackage Save           | Activity Title<br>Activity Desc<br>Deliverable -<br>studies, repo                 | Activit<br>- give a short<br>cription - a b<br>only list the<br>orts, etc.                 | <b>TY A.T1.1 (autonumber)</b><br>rt title to the activity; <i>Start Date;</i><br>orief description of the activity.<br>e major milestone deliverables, s                                           | <i>End Date;</i><br>uch as                  |
| Add Activity Remove Workpackage Save           | Activity Title<br>Activity Desc<br>Deliverable -<br>studies, repo<br>Description; | Activit<br>- give a short<br>cription - a b<br>only list the<br>orts, etc.<br>Target Value | <b>EXACT1.1 (autonumber)</b><br>rt title to the activity; <b>Start Date;</b><br>orief description of the activity.<br>e major milestone deliverables, s<br><b>e; Delivery Month; Add Activity;</b> | <i>End Date;</i><br>uch as<br><i>Remove</i> |

Partnership for a better future

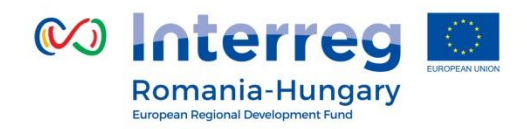

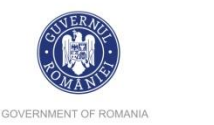

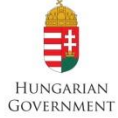

The equipment mentioned under the present WP shall be related to project implementation activities.

Attention! In case there are deviations from the estimated amounts for the planned activities, these are of maximum 20%. However, in case such deviations occur, the budget chapters shall not be affected.

If summed-up, all the indicative amounts on activity/sub-activity level equal the related budget chapter, on partner level.

O According to the Subsidy Contract, any modifications of the budget lines (in this case to be read as chapters) will require addenda.

# Don't forget to click **SAVE** button before leaving this page!!!

Partnership for a better future

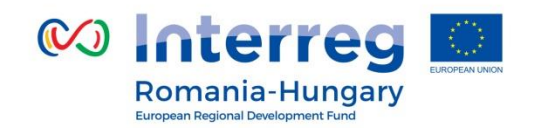

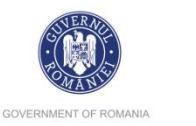

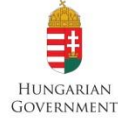

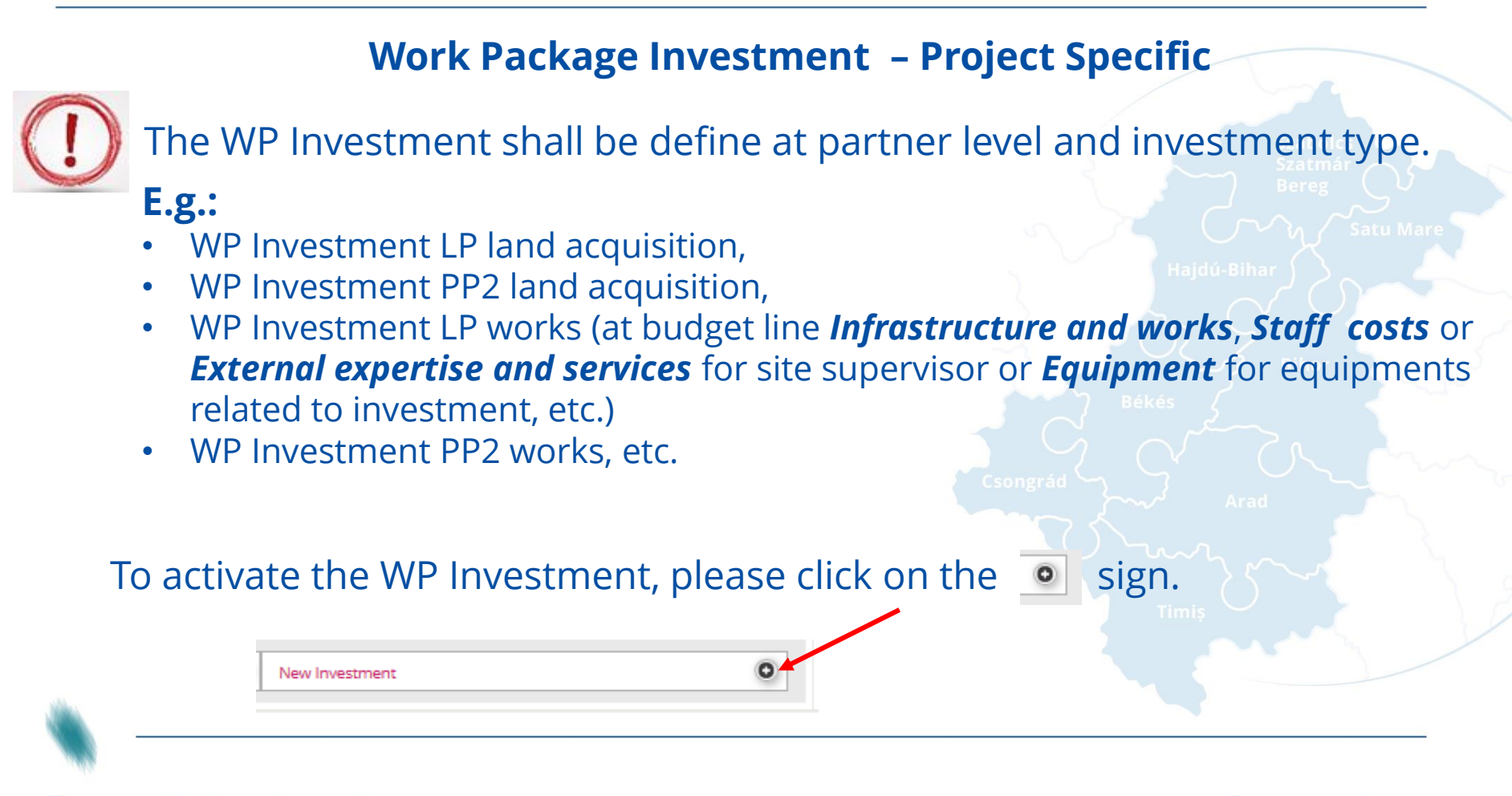

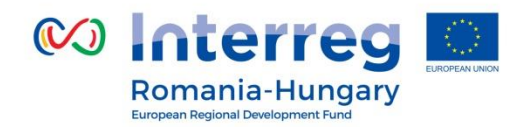

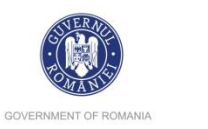

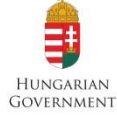

### Investment I1

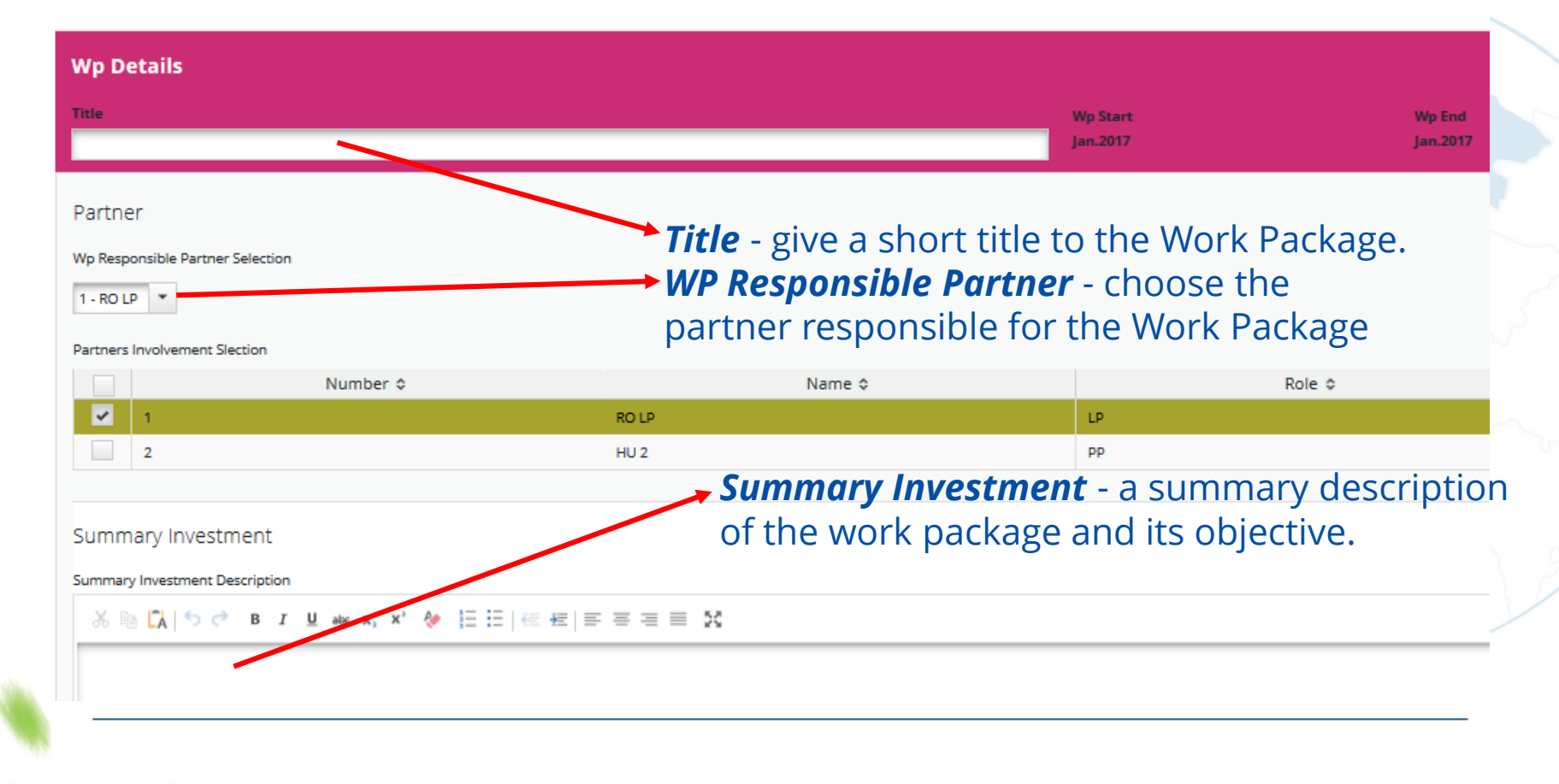

Partnership for a better future

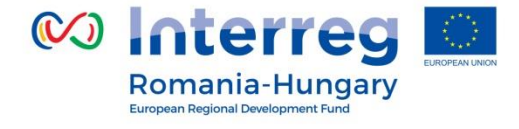

lustification

Risk

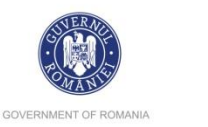

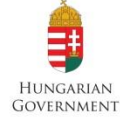

| Justification          |  |
|------------------------|--|
|                        |  |
|                        |  |
|                        |  |
|                        |  |
| Location Of Investment |  |
| Location               |  |
| Nuts0                  |  |
| ROMÂNIA (RO)           |  |
| Name Of Other Region   |  |
| From All Regions       |  |
| Nuts2                  |  |
| Nord-Vest (RO11)       |  |
| Nuts3                  |  |
| Bihor (RO111)          |  |
|                        |  |

| Risk Associated | With The | Investment |
|-----------------|----------|------------|
|                 |          |            |

### Investment Documentation

#### Documentation

Ownership

Ownership

### *Investment Documentation* - see chapter 3.2 List of mandatory Annexes to the Application Form of The Guide for Applicants

*Ownership* - fill in the ownership.

**Justification** – justification of the investment **Location Of Investment** - the location of investment **Risk Associated With The Investment** – fill in with the risks associated with the investment.

Partnership for a better future

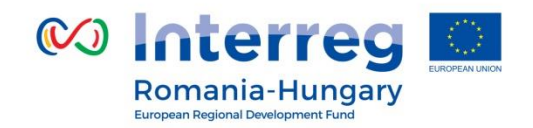

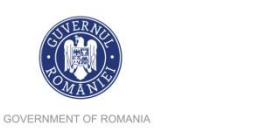

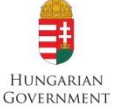

Description
 Output Indicator
 G/b 1 Number of measurement points positively affected by the interventions (after the completion of the pr
 Show More

|                           |                           | 6/b 1 Number of measurement points positively affected | d by the interventions (after the completion of the pr |
|---------------------------|---------------------------|--------------------------------------------------------|--------------------------------------------------------|
|                           |                           | Show More                                              |                                                        |
| 2000 Characters Remaining | 2000 Characters Remaining | Quantity                                               |                                                        |
|                           |                           | 0.00 Number                                            |                                                        |
|                           |                           | Add Output Indicator                                   |                                                        |

Add Output

Main Outputs

Title

# Output O.T1.1... (autonumber)

Projects are expected to deliver viable products and services, whose impact should contribute to programme level results.

*Title* - a short title for the product or service.

**Description** - describe the investment/product/service that will be developed by the end of the project.

*Output indicator* - choose the corresponding output Indicator, to which the investment/product/service will contribute.

**Quantity** - Quantify the contribution to the output indicator. This is a target value for the entire project.

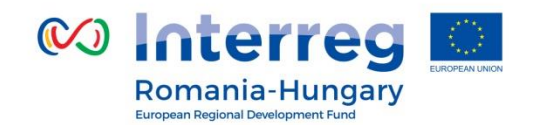

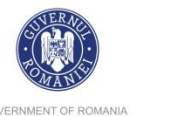

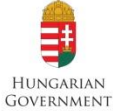

GOVERNMENT OF ROMANIA

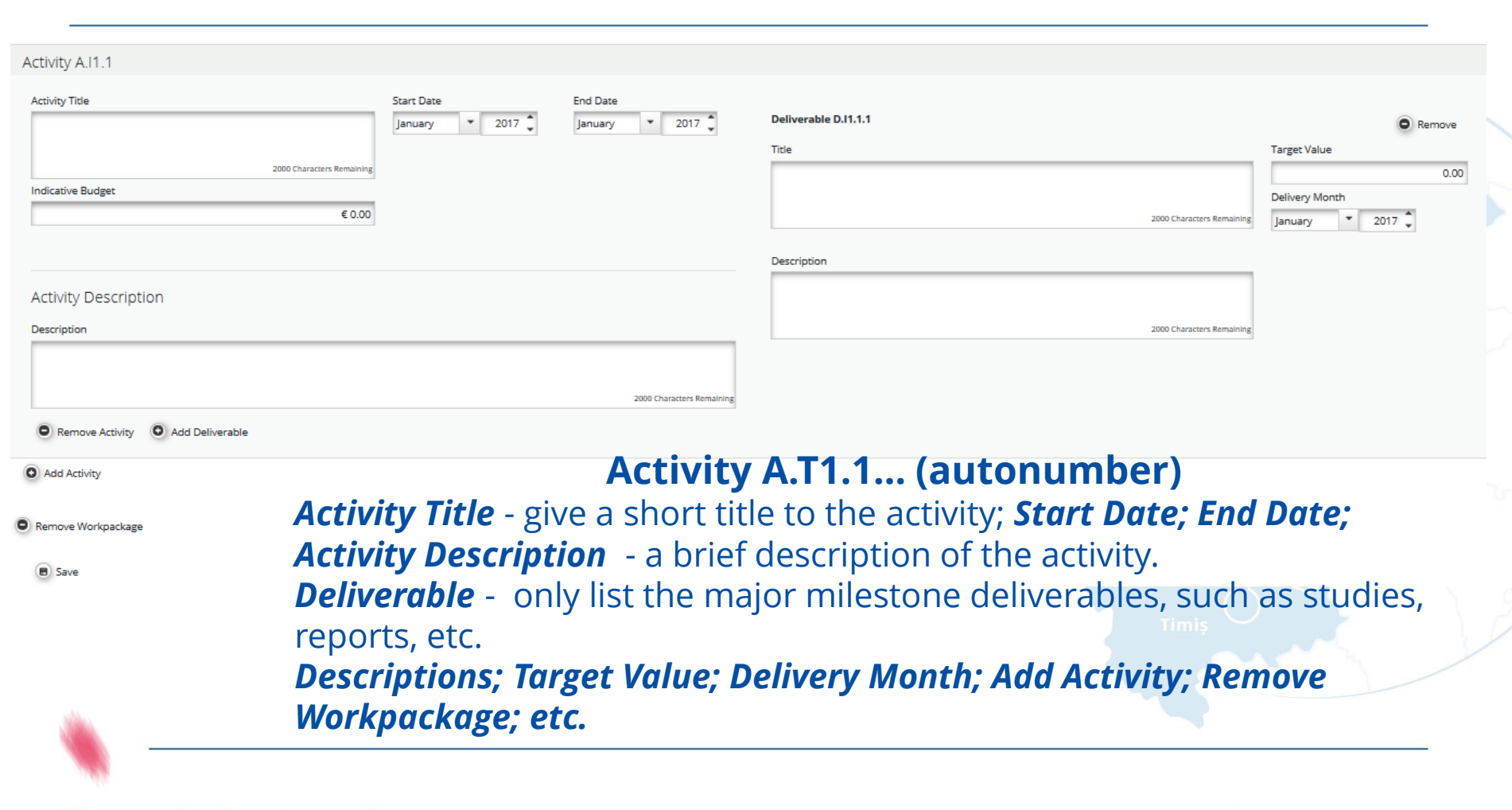

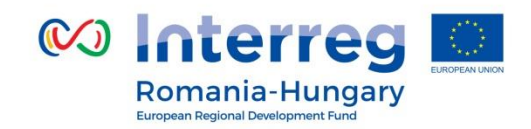

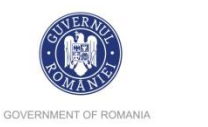

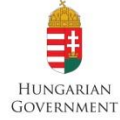

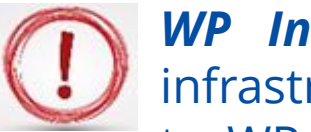

**WP Investment** contain all activities regarding or associated with infrastructure (including studies, taxes, etc.). Other activities not related to WP Management, WP Communication and WP Investment must be placed at **WP Implementation** 

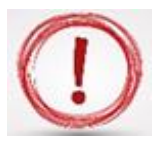

**Attention!** In case there are deviations from the estimated amounts for the planned activities, these are of maximum 20%. However, in case such deviations occur, the budget chapters shall not be affected.

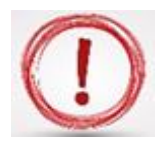

If summed-up, all the indicative amounts on activity/sub-activity level equal the related budget chapter, on partner level.

According to the Subsidy Contract, any modifications of the budget lines (in this case to be read as chapters) will require addenda.

\*

Don't forget to click **SAVE** button before leaving this page!!!

Partnership for a better future

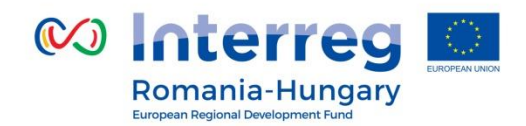

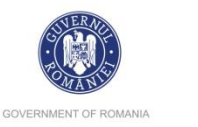

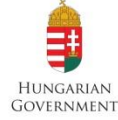

Section D.2.: Target Groups

### Select Targetgroups

| Description                                         |
|-----------------------------------------------------|
| enterprise, excluding SME                           |
| General public                                      |
| higher education and research                       |
| infrastructure and (public) service provider        |
| ✓ interest groups including NGOs                    |
| International organisation under inter-national law |
| International organisation under national law       |
| Iocal public authority                              |
|                                                     |
|                                                     |

Update Targetgroups

**Target Groups** 

No Target Groups Selected

Save

Select from the target group from the list. After selecting the options click the <sup>O</sup> Update Targetgroups</sup> button, in order to fill in the relevant details on Target Groups.

### **Target Groups**

| Target Groups                  | Description               | Target Value |
|--------------------------------|---------------------------|--------------|
| interest groups including NGOs | 2000 Characters Remaining | 0            |
| higher education and research  | 2000 Characters Remaining | 0            |

Save

# Don't forget to click SAVE button before leaving this page!!!

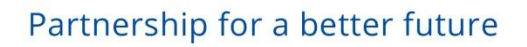

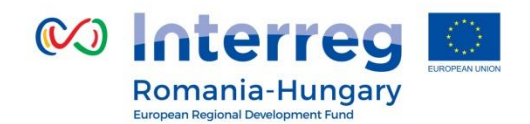

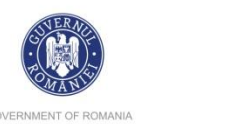

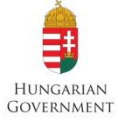

|                 |           | Sect                  | ion D.3.                   | Define         | Peri    | ods                |             | Please click the<br>• Add button |
|-----------------|-----------|-----------------------|----------------------------|----------------|---------|--------------------|-------------|----------------------------------|
| Project Summary | Partner   | > Project Description | Workplan                   | Project Budget | Proje   | ct Budget Overview | Attachments | to create a new                  |
| Define Periods  |           |                       |                            |                |         |                    |             | are                              |
|                 |           | PERIOD<br>Start D     | 0 (24 MONTHS 1 DAY)<br>ate | End Date       |         | Reporting Date     |             |                                  |
|                 |           | 23.01.                | 2015                       | 23.01.2017     |         | 23.01.2017         |             |                                  |
|                 |           | PROJECT               | END (23.01.2017)           |                |         |                    |             | • Add                            |
|                 |           |                       |                            |                |         |                    |             | Save                             |
| In this se      | ction, yc | ou will define        | e the repo                 | orting per     | riods f | for the pro        | ject.       |                                  |

**Important**: the reporting periods form the basis for the project budget. If you do not create any periods, you cannot enter the project budget!

Partnership for a better future

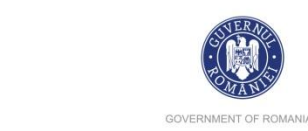

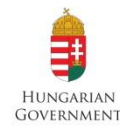

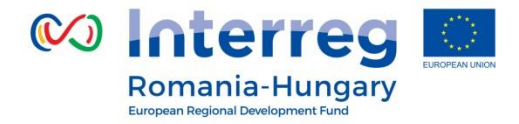

### After the reporting periods have been created:

**Start Date** (automatic) - Period 0 represent preparation period. Period 1 starts with the project start date.

Description

**Define Periods** 

**End Date** - The end date should be set 3 month for projects under 18 months and 4 month for projects exceeding 18 months. The final period ends with the project end date.

**Reporting Date** -The reporting date is 15 working days after the end date of the reporting period. Note: the reporting date for the final report is 30 working days after the project end date!!!

| PERIOD 0 (24 MONTHS 9 DAYS) |            |                |        |
|-----------------------------|------------|----------------|--------|
| Start Date                  | End Date   | Reporting Date |        |
| 23.01.2015                  | 31.01.2017 | 30.01.2018     |        |
|                             |            |                |        |
| PROJECTSTART (31.01.2017)   |            |                |        |
|                             |            |                |        |
| PERIOD 1 (2 MONTHS 1 DAY)   |            |                |        |
| (automatic) Start Date      | End Date   | Reporting Date |        |
| 31.01.2017                  | 31.03.2017 | 20.04.2017     |        |
|                             |            |                |        |
| PERIOD 2/3 MONTHS 0 DAVS)   |            |                |        |
| (automatic) Start Date      | End Date   | Reporting Date |        |
| 01.04.2017                  | 30.06.2017 | 20.07.2017     |        |
|                             |            |                |        |
|                             |            |                |        |
| PERIOD S (S MONTHS O DATS)  | Ford Data  | Provide Data   |        |
| (automatic) start Date      | 20.09.2017 | 22 10 2017     |        |
| 01012017                    | 30.03.2017 | 22.10.2017     |        |
|                             |            |                |        |
| PERIOD 4 (3 MONTHS 30 DAYS) |            |                |        |
| (automatic) Start Date      | End Date   | Reporting Date | Remove |
| 01.10.2017                  | 30.01.2018 | 28.02.2018     |        |
|                             |            |                |        |
| PROJECT END (30.01.2018)    |            |                |        |
|                             |            |                | O Add  |
|                             |            |                |        |
|                             |            |                | e sav  |

## Don't forget to click **SAVE** button before leaving this page!!!

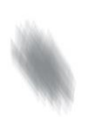

Partnership for a better future

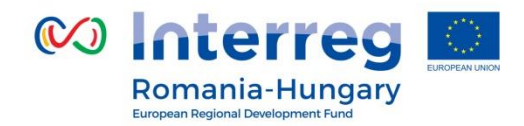

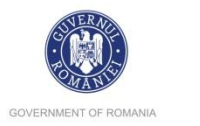

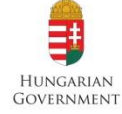

|              |         |                                                                                           | Section E: 1-3. Pr                                                                            | oject Budget                                                                       |                                                                                         |                                             |
|--------------|---------|-------------------------------------------------------------------------------------------|-----------------------------------------------------------------------------------------------|------------------------------------------------------------------------------------|-----------------------------------------------------------------------------------------|---------------------------------------------|
|              |         |                                                                                           | E1. Partner                                                                                   | budget                                                                             |                                                                                         |                                             |
| Project      | Summary | > Partner > Pro                                                                           | ject Description > Workplan                                                                   | Project Budget                                                                     | Project Budget Overview                                                                 | Attachments                                 |
| artner       | List    |                                                                                           |                                                                                               | <ul> <li>Partner Budget</li> <li>Activities Outside</li> </ul>                     |                                                                                         |                                             |
| Number<br>\$ |         | Name 🗘                                                                                    |                                                                                               | • Purchase Of Land                                                                 | у \$                                                                                    | Inside<br>Programmearea                     |
|              | Role \$ | Budget<br>Define Budget<br>Contribution<br>Define Rudget<br>Define Rudget<br>Contribution | For each partner<br>the <b>contribution</b><br>Remember that<br>should balance.<br>Overview". | r, you should de<br>(match funding<br>csong<br>the project cost<br>You can check t | fine BOTH the <b>bu</b><br>g)!<br>s and the project<br>his on the tab "Pro<br>he budget | <b>dget</b> AND<br>finances<br>oject Budget |
|              |         |                                                                                           | Click the butto                                                                               | <u>n to define co</u>                                                              | ntribution                                                                              |                                             |

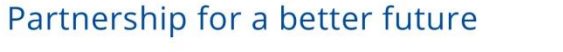

www.interreg-rohu.eu

#### Flatrate Office Budget Flatrate Office Activate the and insert the percentage for **Budget Flatrates** 15.00% 🥃 **Budget Flatrate Office** Recalculate Budget Budgetline Wp P - Preparation Wp M - Management Wp T1 -Wp I1 -Wp C - Communication Sum three There are €0.00 🕢 P €0.00 🕢 € 0.00 Staff costs $\bigcirc$ € 0.00 € 0.00 0 € 0.00 Office and €0.00 ⊘ €0.00 🕢 € 0.00 € 0.00 € 0.00 € 0.00 $(\mathcal{P})$ 0 (1) administration filled in. Travel and € 0.00 $\bigotimes$ €0.00 🕢 € 0.00 € 0.00 €0.00 🕢 € 0.00 (P P accomodation External expertise $\bigotimes$ €0.00 🕢 €0.00 🕢 € 0.00 € 0.00 € 0.00 € 0.00 **First table:** 1 (P and services Ø Equipment €0.00 🕢 €0.00 € 0.00 🕢 €0.00 🖉 € 0.00 € 0.00 **Budgetline per WP** Infrastructure and Ø €0.00 () €0.00 🖉 € 0.00 €0.00 🕢 € 0.00 € 0.00 0 works Net Revenue $\bigcirc$ €0.00 🕢 €0.00 🕢 €0.00 🕢 €0.00 🕢 € 0.00 € 0.00 Sum € 0.00 € 0.00 € 0.00 € 0.00 € 0.00 € 0.00 Click the 🥝 button to fill in the table!!!

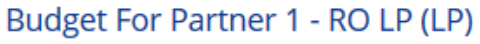

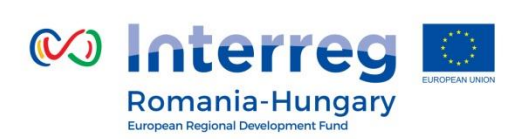

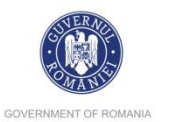

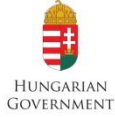

tables

where the budget can be

Wp P - Preparation

€ 0.00

€ 0.00

€ 0.00

€ 0.00

€ 0.00 🕢

€0.00 🕢

Ø

1

P

Period

Period 0

Period 1

Period 2

Period 3

Period 4

Sum

www.interreg-rohu.eu

Third table:

Period per WP

| Budgetline                         | Period 0 | Period 1    | Period 2    | Period 3 | Period 4 | Sum    |
|------------------------------------|----------|-------------|-------------|----------|----------|--------|
| Staff costs                        | ⊘ €0.0   | 0.00€ €0.00 | 0 ⊘ € 0.00  | ⊘ € 0.00 | ⊘ €0.00  | € 0.00 |
| Office and<br>administration       | € 0.0    | 00 € 0.00   | 0 € 0.00    | € 0.00   | € 0.00   | € 0.00 |
| Travel and<br>accomodation         | ⊘ €0.0   | 00 ⊘ €0.00  | 0.00 € 0.00 | ⊘ € 0.00 | ⊘ € 0.00 | € 0.00 |
| External expertise<br>and services | ⊘ €0.0   | 00 ⊘ €0.00  | 0.00 € 0.00 | ⊘ € 0.00 | ⊘ €0.00  | € 0.00 |
| Equipment                          | ⊘ €0.0   | 00 ⊘ € 0.00 | 0 ⊘ € 0.00  | ⊘ € 0.00 | ⊘ € 0.00 | € 0.00 |
| Infrastructure and<br>works        | ⊘ €0.0   | 00 ⊘ €0.00  | 0.00 € 0.00 | ⊘ € 0.00 | ⊘ € 0.00 | € 0.00 |
| Net Revenue                        | € 0.0    | 0.00€ €0.00 | 0 ⊘ € 0.00  |          | ⊘ € 0.00 | € 0.00 |
| Sum                                | € 0.0    | 00 € 0.00   | 0.00€       | € 0.00   | € 0.00   | € 0.00 |

Wp M - Management

Wp T1 -

(P

1

€ 0.00

€ 0.00 Ø

€0.00 🕢

€0.00 🕼

€0.00 🕢

€ 0.00

€ 0.00

€0.00

€ 0.00

€ 0.00 0

€ 0.00

€0.00 🕢

Wp I1 -

€ 0.00

€ 0.00

€ 0.00

€ 0.00

€0.00 🕢

€0.00

1

0

Wp C - Communication

Sum

€ 0.00

€ 0.00

€ 0.00

€ 0.00

€ 0.00

€ 0.00

€ 0.00

€ 0.00

€ 0.00

€ 0.00

€ 0.00

€ 0.00

Second table: **Budgetline per Period** 

GOVERNMENT OF ROMANIA

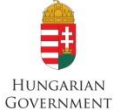

**Romania-Hungary** European Regional Development Fund

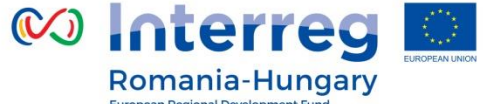

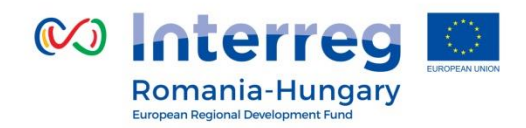

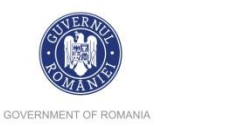

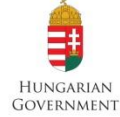

# *Staff costs* -Expenditure on staff costs shall consist of gross employment costs of staff employed by the beneficiary.

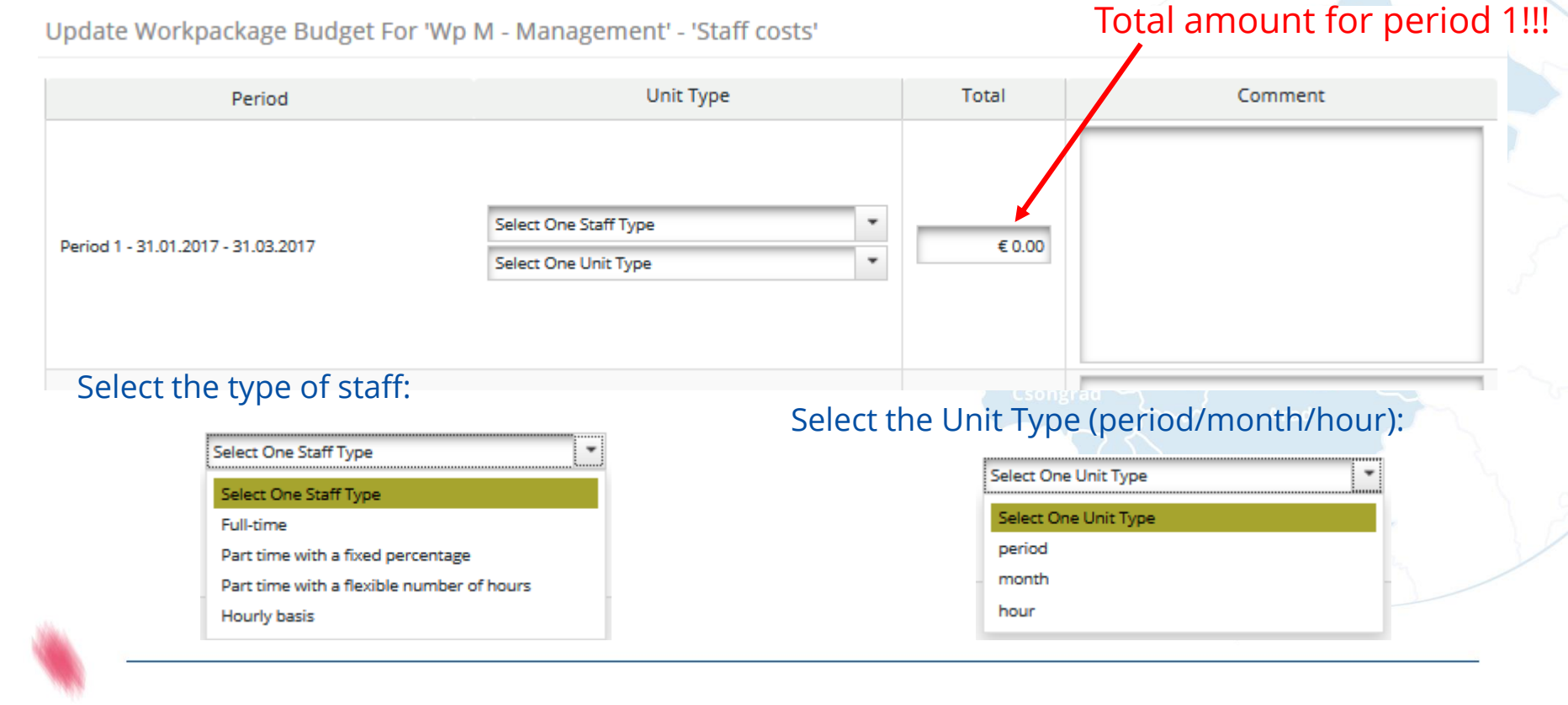

Partnership for a better future

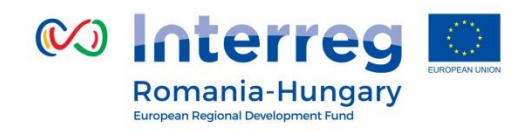

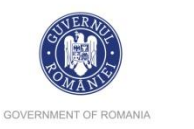

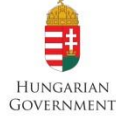

*Office and administration* - automatically calculated.

*Travel* - fill in travel costs.

**External expertise and services** - Expenditure on external expertise and service costs are limited to services and expertise provided by a public or private law body or a natural person other than the beneficiaries of the project.

**Equipment** - expenditure for the financing of equipment purchased by the beneficiary of the operation other than those covered by office and administrative expenditure.

Infrastructure and works - the costs related to investment.

*Net Revenue* - planned project revenues which will be deducted from eligible costs.

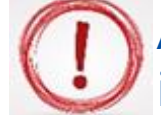

Adding / modifying data in one table, will automatically update the information in the other two tables.

The budget is completed as follows:

- for own staff at budget line Staff costs
- for external experts at budget line External expertise and services
- for travel costs related to management meetings at budget line Travel and accommodation, etc.

Don't forget to click **SAVE** button before leaving this page!!!

Partnership for a better future

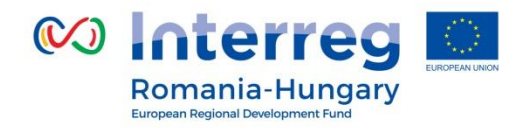

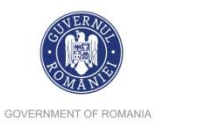

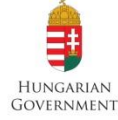

#### **Partner contribution** Partner Contribution Partner Contribution Rate To add the row for the Cofinancing Rate Amount Program Cofinancing € 85.00 85.00 % State contribution, € 15.00 Partner Contribution please click on the 💿 Partner Total Eligible Budget € 100.00 sign. Source Of Contribution Options Source Of Contribution Legal Status Amount %of Total Partner Contribution (<del>+</del>) RO LP public € 0.00 Sub Total Public Contribution 0.00 % € 0.00 Sub Total Private Contribution 0.00 % € 0.00 € 0.00 Total **Total Target Value** € 15.00 **Total Public Expenditure** € 85.00 Save

### Partnership for a better future

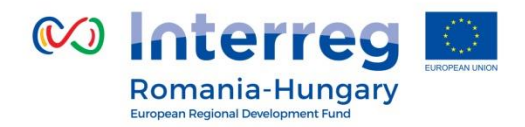

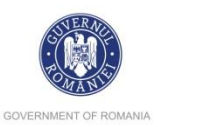

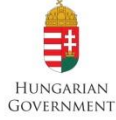

Partner Contribution Partner Contribution Rate **Cofinancing Rate** Amount **Program Cofinancing** € 85.00 85.00 % Partner Contribution € 15.00 **Partner Total Eligible Budget** € 100.00 **Own contribution** Source Of Contribution Optio Source Of Contribution Legal Status Amount %of Total Partner Contribution + ROLP public € 2.00 \* 8 State contribution public 0.00 % €13.00 State contribution Sub Total Public Contribution 0.00 % € 0.00 Sub Total Private Contribution 0.00 % € 0.00 Total € 0.00 **Total Target Value** € 15.00 **Total Public Expenditure** € 85.00

Save

Don't forget to click **SAVE** button before leaving this page!!!

### Partnership for a better future

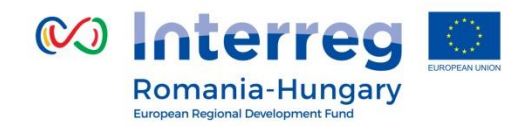

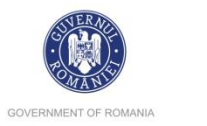

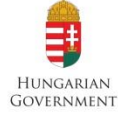

#### E.2. Activities Outside<sup>3</sup> In this section, you will define the activities outside eligible area (if there are) and the related budget **Project sphere** - Select the area where your project **Project Spheres** activities will take place and give some details on the Project Spheres Text location and activity Select Nuts Region HU32 Észak-Alföld Activities Outside HU321 Hajdú-Bihar HU323 Szabolcs-Szatmár-Bereg Activities Outside HU33 Dél-Alföld Give details on the location and HU332 Békés activities outside the eligible area HU333 Csongrád Total Budget 0.00 **RO11 Nord-Vest** Fill in with the total allocated amount for the RO111 Bihor Erdf Outside activities in question 0.00 RO115 Satu Mare Of Total Erdf RO42 Vest Fill in with the ERDF allocated amount for the activities in question Save RO421 Arad RO424 Timis

# Don't forget to click **SAVE** button before leaving this page!!!

<sup>3</sup>Total amount for such activities and expenditures shall be limited to maximum 10% of the support from the ERDF at project level

### Partnership for a better future

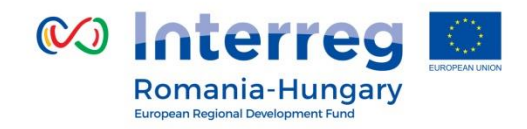

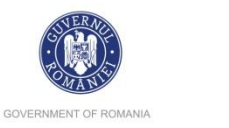

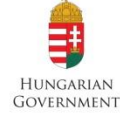

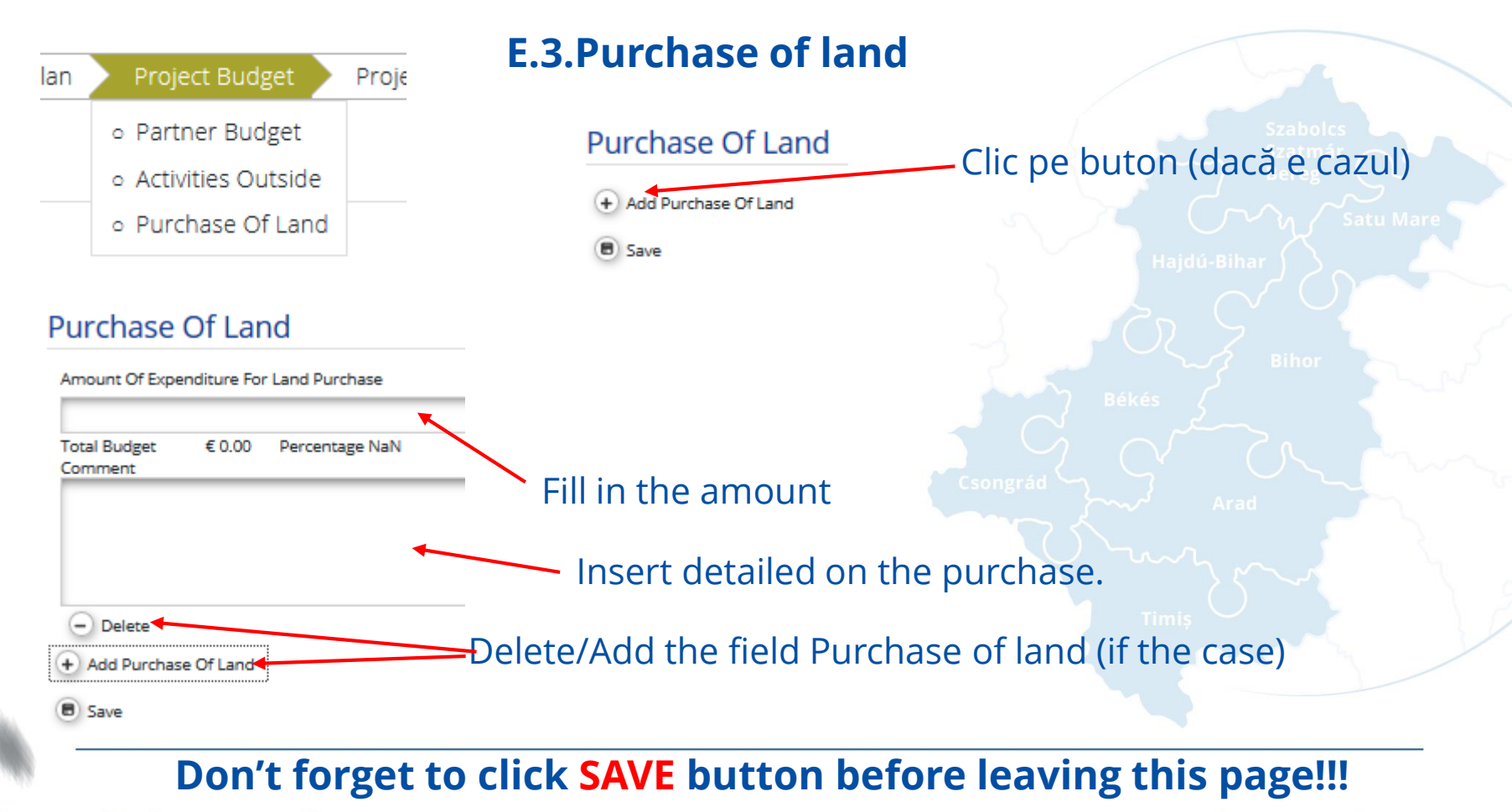

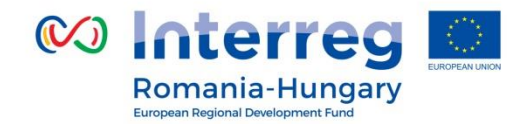

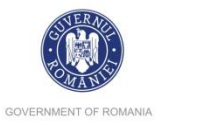

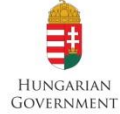

## **Section F. Project Budget Overview**

## It is automatically filled in with all previously entered data, such as:

### Project Budget Overview (total values)

Title Programme Co-financing

|                                       | Partner              |              |              | Programme Co-financi        | ıg                       | Contribution        |                      |                           | Tetel Flights  |
|---------------------------------------|----------------------|--------------|--------------|-----------------------------|--------------------------|---------------------|----------------------|---------------------------|----------------|
| Partner                               | Partner Abbreviation | Country      | ERDF         | ERDF Co- Financing(percent) | Percentage Of Total ERDF | Public Contribution | Private Contribution | Total Public Contribution | Total Eligible |
| 1 - UAT Orasul din Romania            | UAT Ro               | ROMÂNIA      | € 134 385.00 | 85.00 %                     | 50.31 %                  | € 23 715.00         | € 0.00               | € 23 715.00               | € 158 100.00   |
| 2 - UAT magyar                        | HU town              | MAGYARORSZÁG | € 132 685.00 | 85.00 %                     | 49.68 %                  | € 23 415.00         | € 0.00               | € 23 415.00               | € 156 100.00   |
| Sub-total For Partners Insid          | e                    |              | € 267 070.00 | -                           | 100.00 %                 | € 47 130.00         | € 0.00               | € 47 130.00               | € 314 200.00   |
| Sub-total For Partners Outside € 0.00 |                      | -            | 0.00 %       | € 0.00                      | € 0.00                   | € 0.00              | € 0.00               |                           |                |
| Total                                 |                      |              | € 267 070.00 | -                           | 100.00%                  | € 47 130.00         | € 0.00               | € 47 130.00               | € 314 200.00   |

<sup>(D) Export</sup> Project Budget Overview Partner Period

| Partner                    | Co-financing Source | Period 0 | Period 1     | Total Budget | Net Revenue            | Total Eligible           |
|----------------------------|---------------------|----------|--------------|--------------|------------------------|--------------------------|
| 1 - UAT Orasul din Romania | ERDF                | € 0.00   | € 158 100.00 | € 158 100.00 | € 0.00                 | € 158 100.00             |
| 2 - UAT magyar             | ERDF                | € 0.00   | € 156 100.00 | € 156 100.00 | € 0.00                 | € 156 100.00             |
| Total                      |                     | € 0.00   | € 314 200.00 | € 314 200.00 | € 0.00                 | € 314 200.00             |
| Percentage Of Total Budget |                     | 0.00 %   | 100.00 %     | 100 %        | 0.00 % Of Total Budget | 100.00 % Of Total Budget |

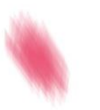

### Partnership for a better future

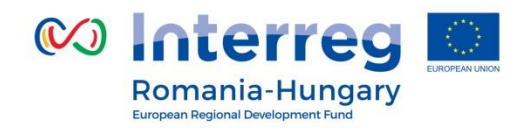

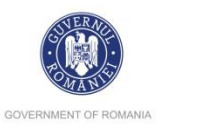

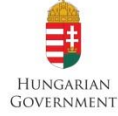

| Section G: Atta                                                                                                    | chments                                                                                                    |
|----------------------------------------------------------------------------------------------------|----------------------------------------------------------------------------------------------------|
| Attachments And Uploads                                                                                                    |                                                                                                    |
| Attachments Click on the button t                                                                                             | o add new attachments.                                                                                                    |
| Upload                                                                                                    | The size of the file to the size of the file to the size of the file to the size of the file to the size of the size of the si |
| Uploaded File List                                                                                                    | exceed 50MB.                                                                                                    |
| Filename \$     Filetype \$     Date \$     User \$     Description     Options       No records found </td <td>Csongrád</td> | Csongrád                                                                                                    |

### Not any format file can be uploaded!

The files extension recognized by eMS are: gif, jpeg, png, tiff, doc, docx, pdf, xls, xlsx, ppt, pptx, mp4, mov, avi, wmv, zip, rar.

### Don't forget to click **SAVE** button before leaving this page!!!

Partnership for a better future

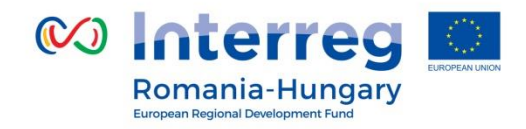

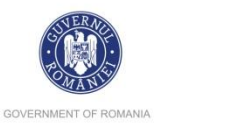

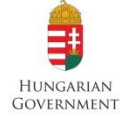

# **PART E** - Submitting the application

After completing the application form and attaching all necessary supporting documents, **you are recommended to save it as a Pdf File (menu item)**.

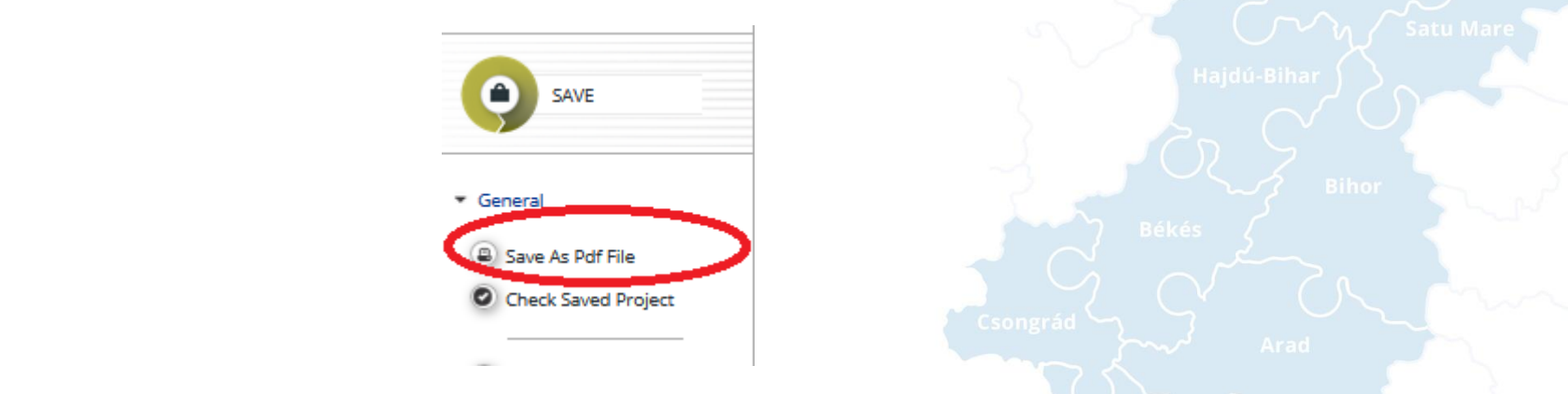

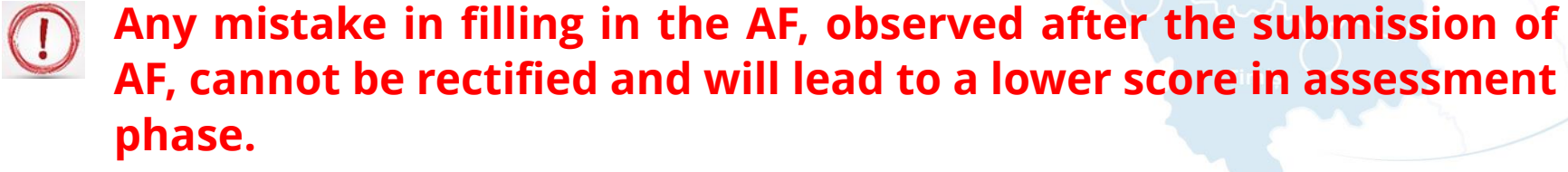

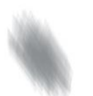

Partnership for a better future

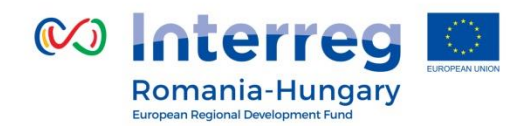

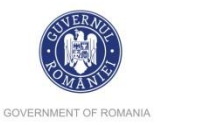

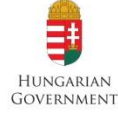

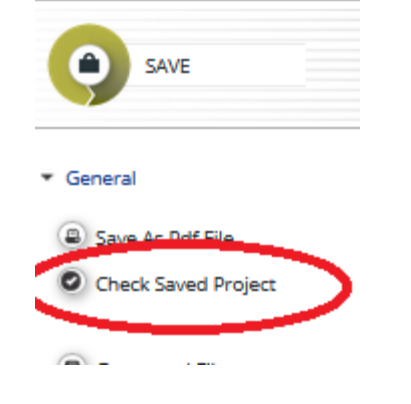

Then, you will need to click on **"Check Saved Project**" to activate the automatic checks. If any issues are found, such as missing or wrong data, you will need to correct this before you can save and check it again.

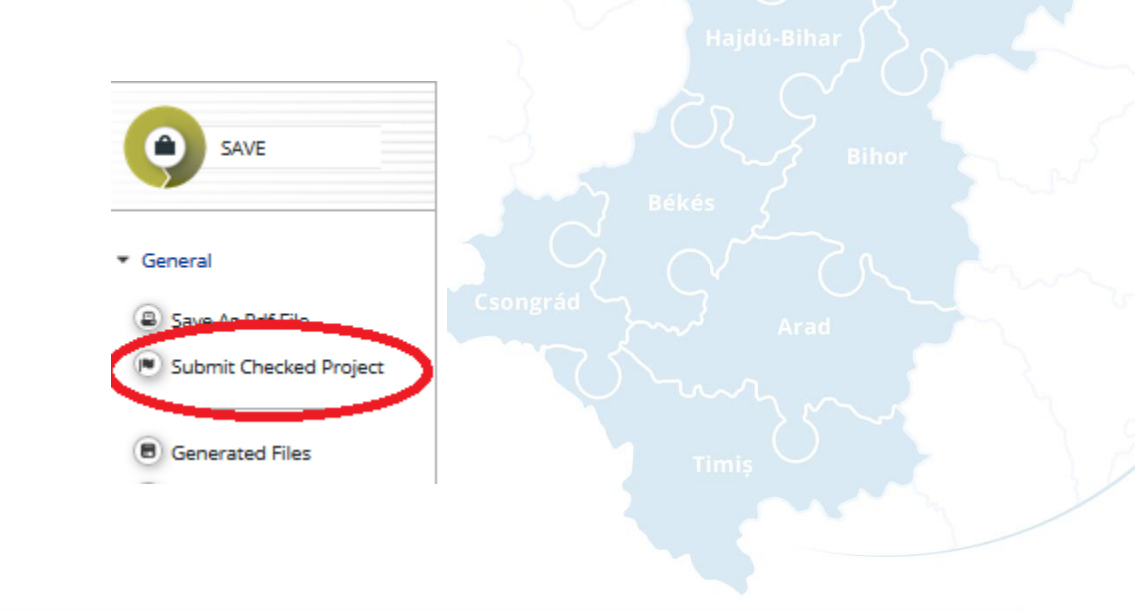

۱

Partnership for a better future

checked project" button

Only after all checks are okay, you

will be able to submit your application by clicking the "*Submit* 

section of the eMS

**W** Interreg

Romania-Hungary

www.interreg-rohu.eu

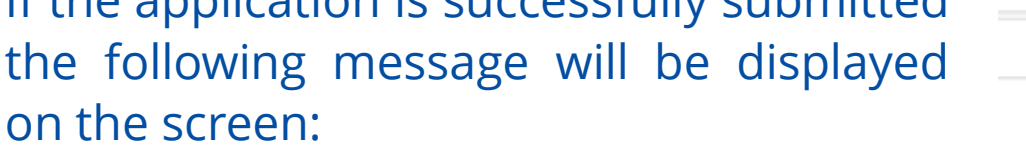

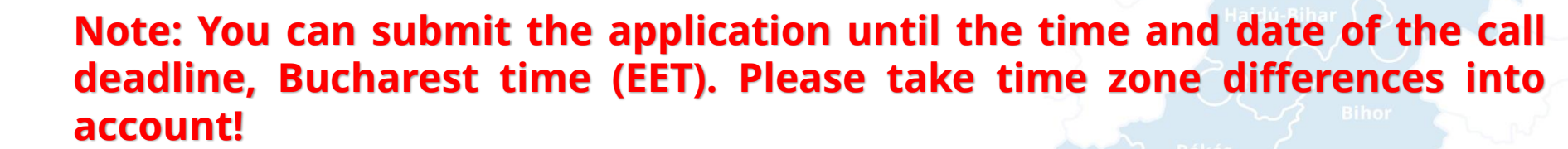

After submitting the application the Lead Applicant will see the project status in the

Please note that the clarifications will be send officially using the email

column "Project state" of the table "List Of Projects" as **Subm = Submitted**.

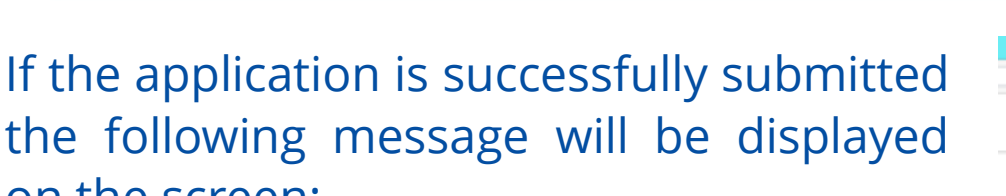

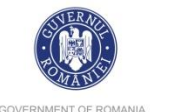

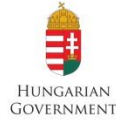

GOVERNMENT OF ROMANIA

☆ 白 ♥ ♣

constally Submittee

\*

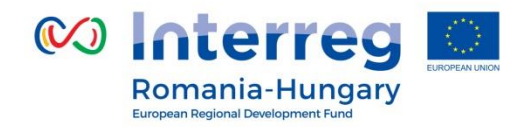

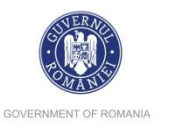

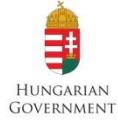

**PART F** - Help and Technical Support

Szabolcs Szatmár Bereg

For any problems you might experience with the eMS, please contact the Joint Secretariat at **joint.secretariat@brecoradea.ro** or by telephone during office hours<sup>5</sup>.

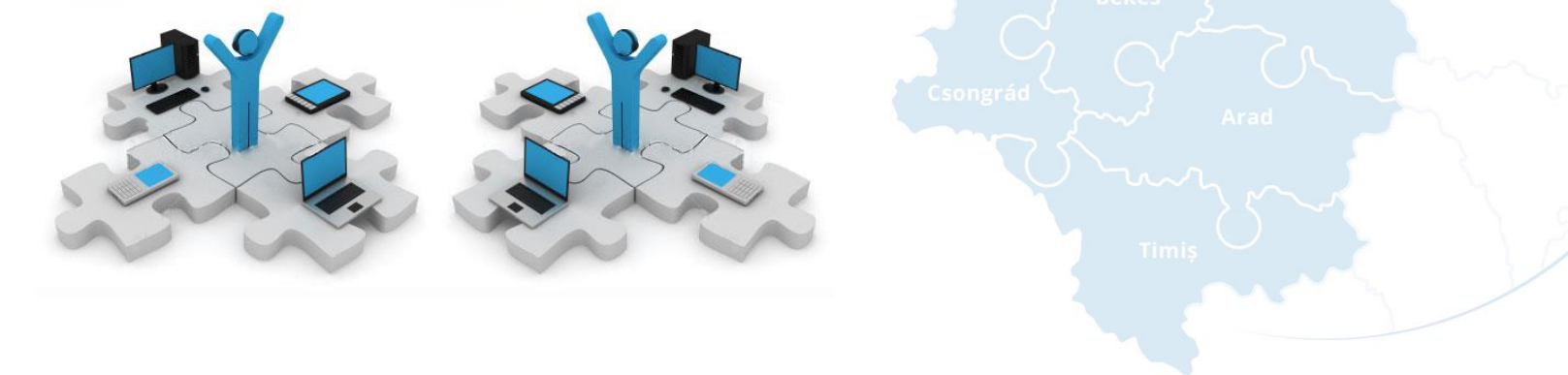

<sup>5</sup>Office hours means between 9.00 – 17.00 (EET)

Partnership for a better future

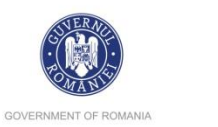

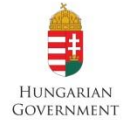

Romania-Hungary

Thank you

for your

attention!

Managing Authority Ministry of Regional Development, Public Administration and European Funds Romania Tel: +40 372 11 13 26 Fax: +40 372 11 16 13 Email: rohu@mdrap.ro

 Romania

 Tel: +40 259 473 174

 +40 256 406 478

 Fax: +40 269 473 175

 Email: joint.secretariat@brecoradea.ro

Partnership for a better future